## Referência rápida

## Aprender sobre a impressora

## Usando o painel de controle da impressora

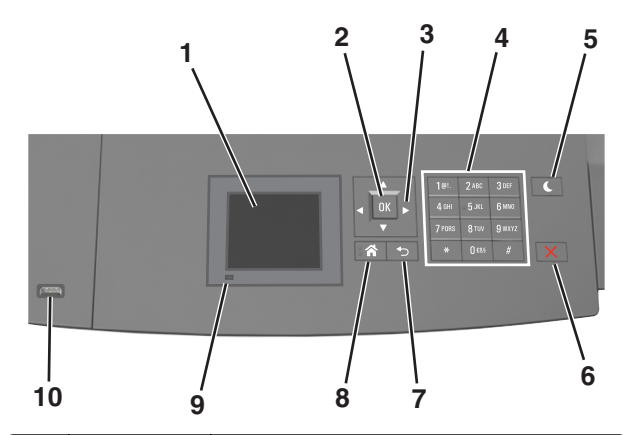

|   | Use                 | Para                                                                                           |
|---|---------------------|------------------------------------------------------------------------------------------------|
| 1 | Visor               | <ul><li>Visualizar o status da impressora.</li><li>Configurar e operar a impressora.</li></ul> |
| 2 | botão<br>Selecionar | Enviar alterações feitas nas definições da<br>impressora.                                      |
| 3 | Botões de seta      | Navegar para cima e para baixo ou para a esquerda<br>e para a direita.                         |
| 4 | Teclado             | Inserir números, letras ou símbolos.                                                           |

|    | Use                        | Para                                                                                          |  |
|----|----------------------------|-----------------------------------------------------------------------------------------------|--|
| 5  | Botão<br>Suspender         | Ativar o Modo de suspensão ou o Modo de hiber-<br>nação.                                      |  |
|    |                            | Faça as ações a seguir para tirar a impressora do<br>Modo de suspensão:                       |  |
|    |                            | <ul> <li>Pressione qualquer botão de hardware.</li> </ul>                                     |  |
|    |                            | <ul> <li>Puxe a Bandeja 1 ou carregue papel no alimen-<br/>tador multi-uso.</li> </ul>        |  |
|    |                            | <ul> <li>Abra uma porta ou tampa.</li> </ul>                                                  |  |
|    |                            | • Envie um trabalho de impressão do computador.                                               |  |
|    |                            | <ul> <li>Execute uma reinicialização de ativação, com o<br/>interruptor principal.</li> </ul> |  |
|    |                            | <ul> <li>Insira um dispositivo na porta USB na<br/>impressora.</li> </ul>                     |  |
| 6  | Botão Parar ou<br>Cancelar | Interromper todas as atividades da impressora.                                                |  |
| 7  | botão Voltar               | Retornar à tela anterior.                                                                     |  |
| 8  | Botão Início               | Ir para o tela Bem-vindo.                                                                     |  |
| 9  | Luz do indicador           | Verificar o status da impressora.                                                             |  |
| 10 | Porta USB                  | Conecte uma unidade flash na impressora.                                                      |  |
|    |                            | Nota: somente a porta USB frontal suporta unidades flash.                                     |  |

## Entendendo as cores das luzes do botão Suspender e do indicador

As cores do botão Suspender e as luzes indicadoras no painel de controle da impressora significam um determinado status ou condição da impressora.

| Luz do indicador Status da imp |                                                               | pressora                                                 |  |
|--------------------------------|---------------------------------------------------------------|----------------------------------------------------------|--|
| Desligado                      | A impressora                                                  | está desligada ou no modo Hibernação.                    |  |
| Verde piscando                 | A impressora está aquecendo, processando dados ou imprimindo. |                                                          |  |
| Verde sólido                   | A impressora está ligada, porém ociosa.                       |                                                          |  |
| Vermelho piscando              | A impressora                                                  | exigir intervenção do usuário.                           |  |
| Luz do botão Suspender         |                                                               | Status da impressora                                     |  |
| Desligado                      |                                                               | A impressora está desligada, ociosa ou no estado Pronto. |  |
| Âmbar sólido                   |                                                               | A impressora está no modo de suspensão.                  |  |

| Luz do botão Suspender                                                                                                 | Status da impressora                                             |
|----------------------------------------------------------------------------------------------------|------------------------------------------------------------------|
| Pisca em âmbar                                                                                                    | A impressora está entrando no modo<br>Hibernação ou saindo dele. |
| Piscando em âmbar por 0,1<br>segundo e, em seguida, completa-<br>mente desligada por 1,9 segundo<br>em padrão pulsante | A impressora está no modo Hibernação.                            |

# Carregamento de papel e mídia especial

## Definindo o tamanho e o tipo de papel

1 No painel de controle da impressora, navegue até:

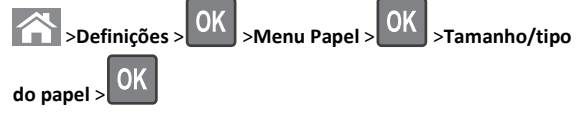

2 Pressione os botões de seta para cima ou para baixo para selecionar

a bandeja ou o alimentador e, em seguida, pressione

3 Pressione o botão de seta para cima ou para baixo para selecionar

OK

o tamanho do papel e, em seguida, pressione

4 Pressione o botão de seta para cima ou para baixo para selecionar

o tipo do papel e, em seguida, pressione OK para alterar as definições.

## Definição das configurações do papel Universal

O tamanho de papel Universal é uma configuração definida pelo usuário que permite imprimir em tamanhos de papel que não estão predefinidos nos menus da impressora.

#### Notas:

 O menor tamanho universal suportado é 70 x 127 mm (2,76 x 5 polegadas) para impressão em um-lado e 105 x 148 mm (4,13 x 5,83 polegadas) para impressão frente-e verso (duplex).

- O maior tamanho universal suportado é 216 x 356 mm (8,5 x 14 polegadas) para impressão em um-lado e frente-e verso.
- Ao imprimir papéis com menos de 210 mm (8,3 pol.) de largura, a impressora o faz em velocidade reduzida a fim de evitar danos ao fusor.

No painel de controle da impressora, navegue até:

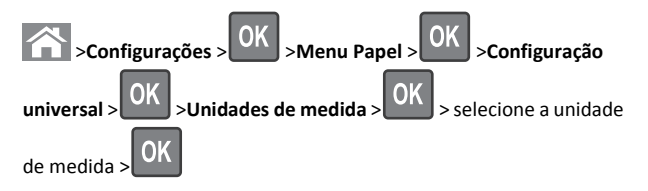

## Carregamento da bandeja para 250 ou 550 folhas

ATENÇÃO — RISCO DE FERIMENTO: Para reduzir o risco de instabilidade do equipamento, coloque cada bandeja separadamente. Mantenha todas as outras bandejas fechadas até serem necessárias.

**1** Puxe a bandeja para fora.

#### Notas:

- Ao colocar papéis no tamanho Fólio ou Ofício, levante um pouco a bandeja e puxe-a para fora.
- Evite remover as bandejas durante a impressão de trabalhos ou enquanto a mensagem Ocupada estiver piscando no visor. Isso poderá causar um atolamento.

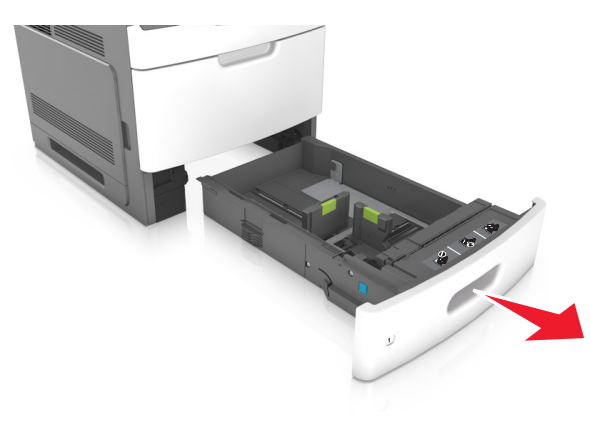

**2** Aperte e deslize a guia de largura até a posição correta em relação ao tamanho de papel carregado até que se *encaixe* no lugar.

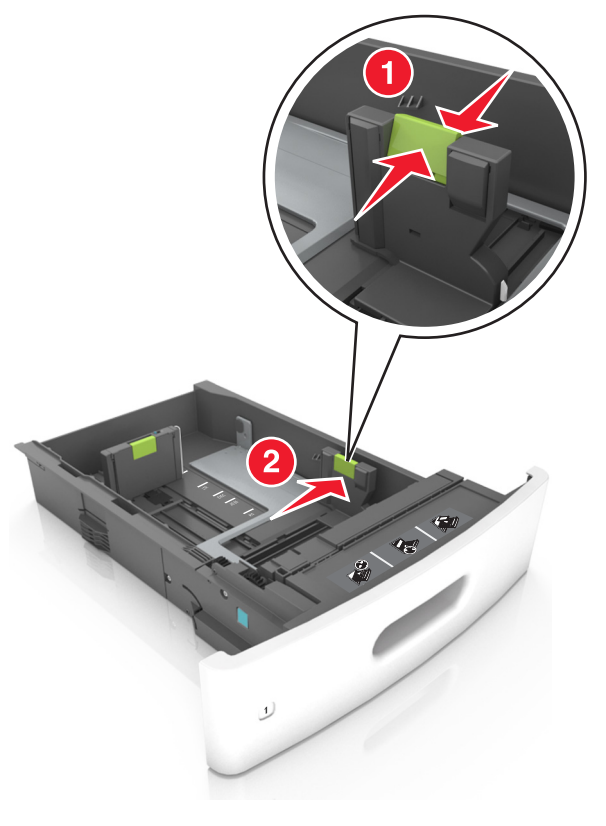

**Nota:** Use os indicadores de tamanho de papel na parte inferior da bandeja para ajudar a posicionar as guias.

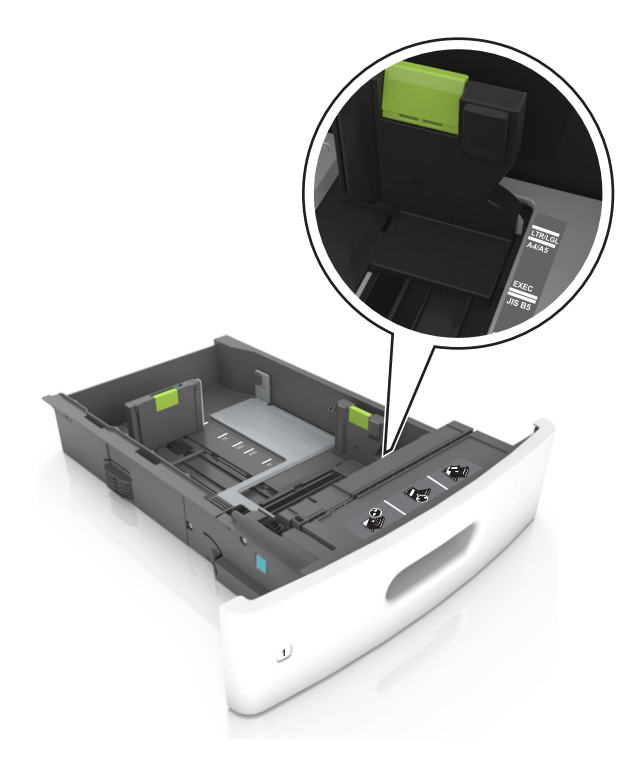

**3** Desbloqueie a guia de comprimento e aperte e deslize a guia para a posição correta, de acordo com o tamanho do papel carregado.

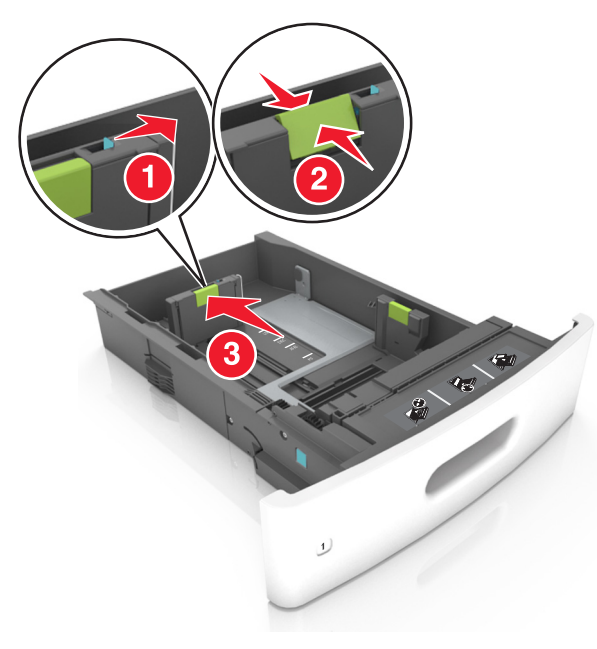

#### Notas:

- Trave a guia de comprimento para todos os tamanhos de papel.
- Use os indicadores de tamanho de papel na parte inferior da bandeja para ajudar a posicionar as guias.

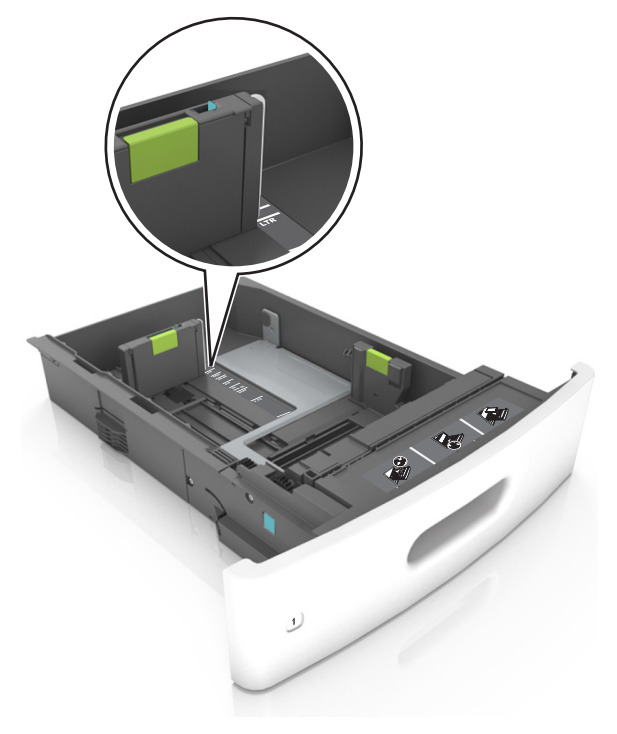

**4** Flexione as folhas para trás e para frente para soltá-las e ventile--as. Não dobre nem amasse o papel. Alinhe as folhas sobre uma superfície plana.

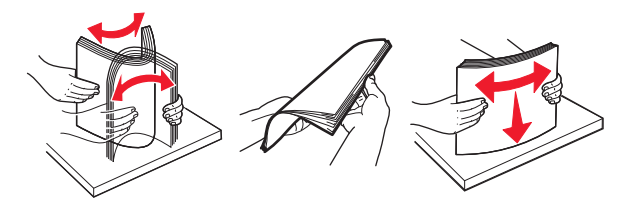

5 Coloque a pilha de papel com o lado para impressão voltado para baixo.

**Nota:** Verifique se o papel foi carregado corretamente.

• Há várias maneiras de se carregar papel timbrado, dependendo se há um encadernador opcional instalado ou não.

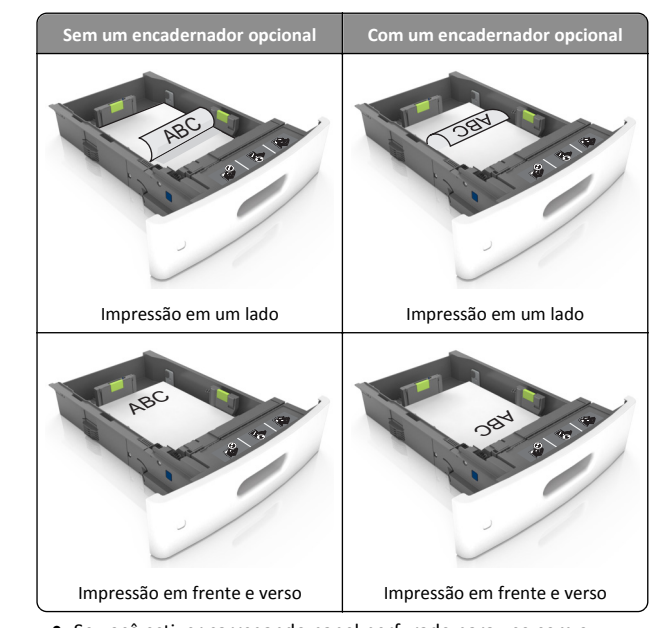

 Se você estiver carregando papel perfurado para uso com o encadernador, então verifique se os furos na borda longa do papel estão no lado direito da bandeja.

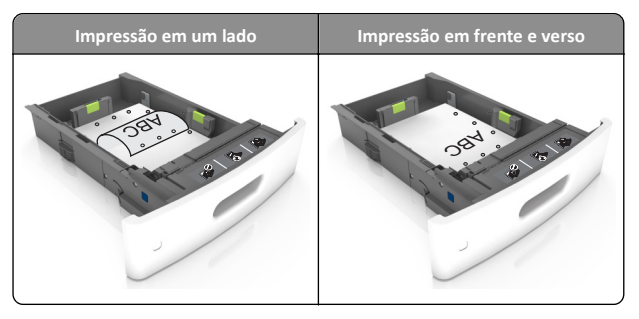

**Nota:** Se os furos na borda longa do papel estão no lado esquerdo da bandeja, então pode ocorrer um atolamento.

• Não deslize o papel na bandeja. Carregue o papel de acordo com a ilustração.

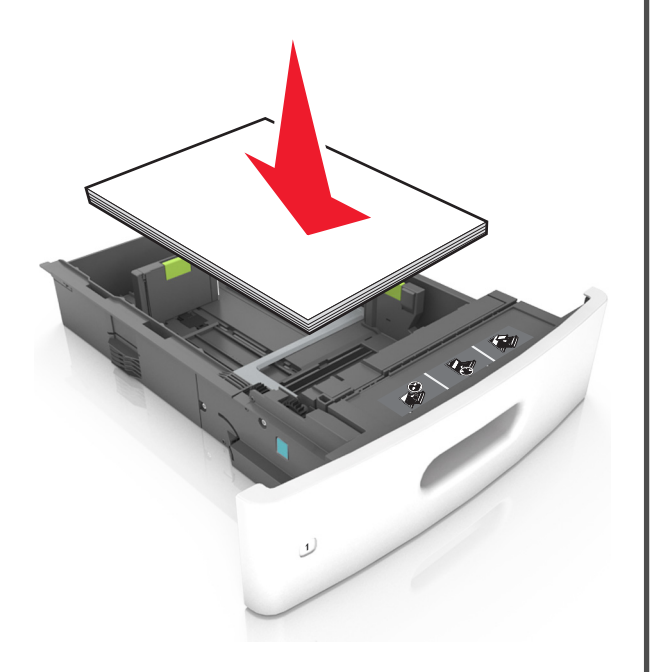

 Verifique se o papel está abaixo da linha contínua, que é o indicador de carregamento máximo de papel.

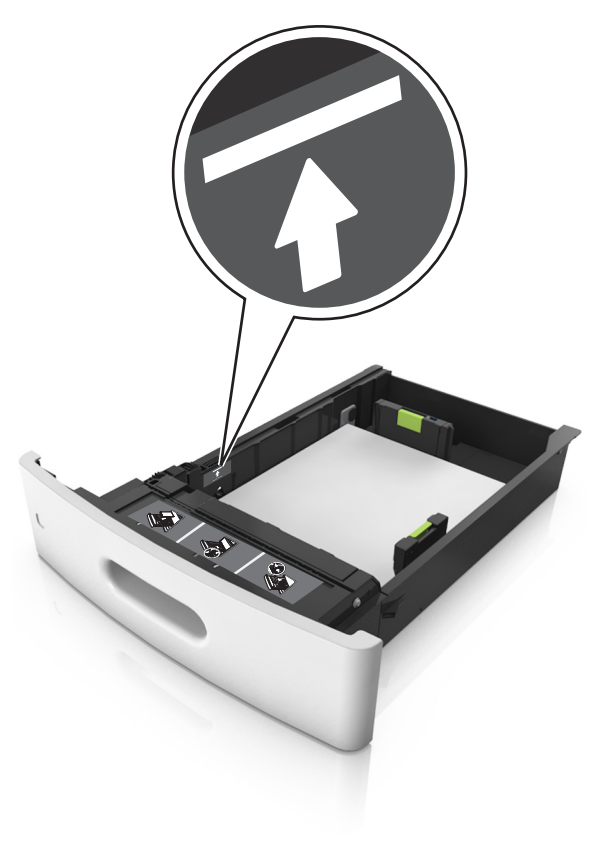

**Aviso—Dano Potencial:** Sobrecarregar a bandeja pode causar atolamentos de papel.

 Ao usar cartões, etiquetas ou outros tipos de mídia especial, verifique se o papel está abaixo da linha tracejada, que é o indicador de carregamento alternativo de papel.

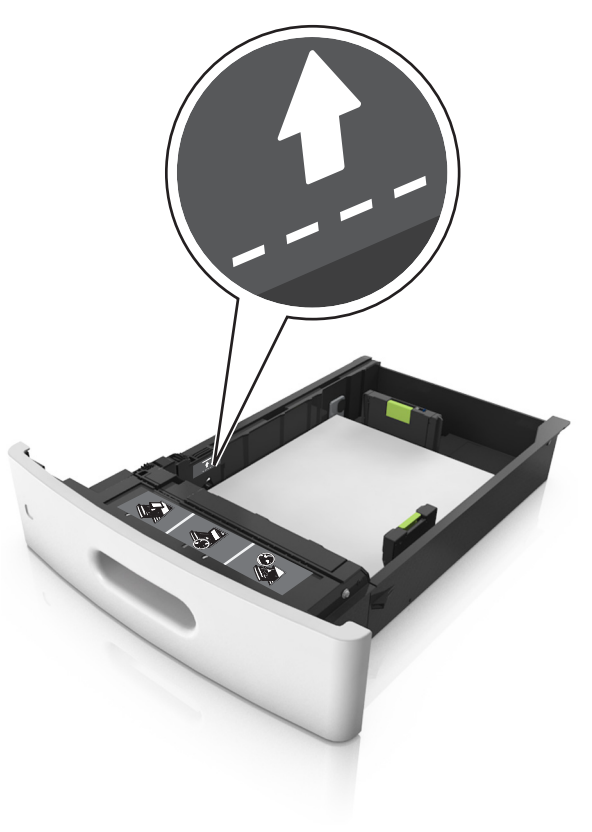

6 Para papéis personalizados ou universais, ajuste as guias de papel de forma que elas toquem levemente a lateral da pilha e trave a guia de comprimento.

#### 7 Insira a bandeja.

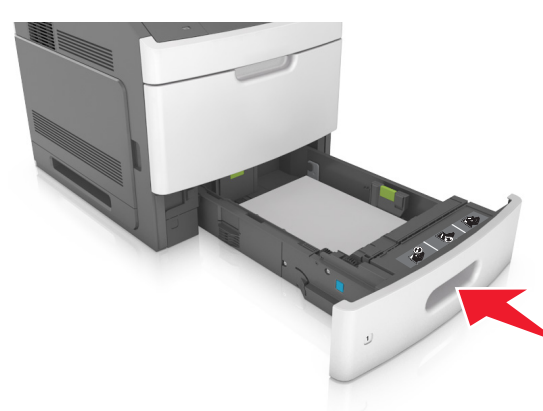

8 No painel de controle da impressora, defina o tipo e o tamanho de papel no menu Papel para corresponder ao papel colocado na bandeja.

**Nota:** Defina o tamanho e o tipo de papel corretos para evitar atolamentos de papel e problemas na qualidade de impressão.

## Carregamento da bandeja opcional para 2100 folhas

ATENÇÃO — RISCO DE FERIMENTO: Para reduzir o risco de instabilidade do equipamento, coloque cada bandeja separadamente. Mantenha todas as outras bandejas fechadas até serem necessárias.

**1** Puxe a bandeja para fora.

**2** Ajuste as guias de largura e comprimento.

## Colocando papel de tamanho A5

**a** Puxe e deslize a guia de largura para a posição do A5.

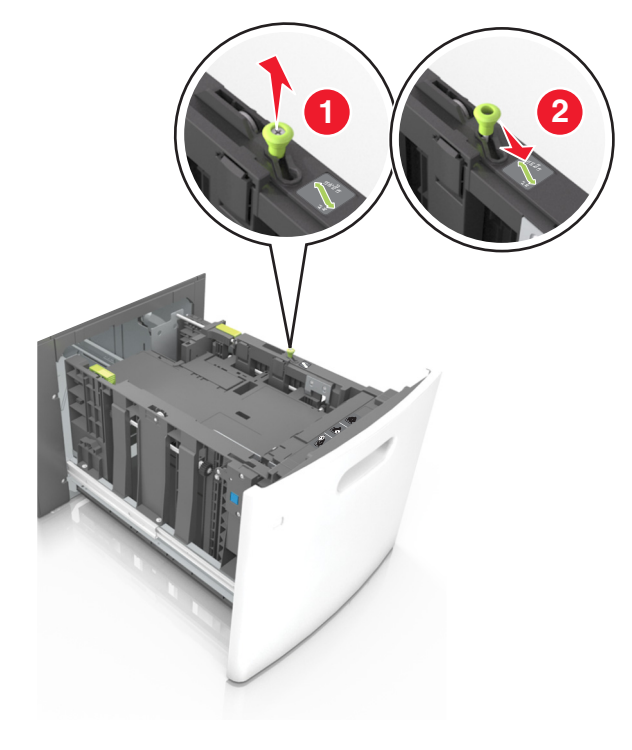

**b** Aperte e deslize a guia de comprimento para a posição do A5 até que ele se *encaixe* no lugar.

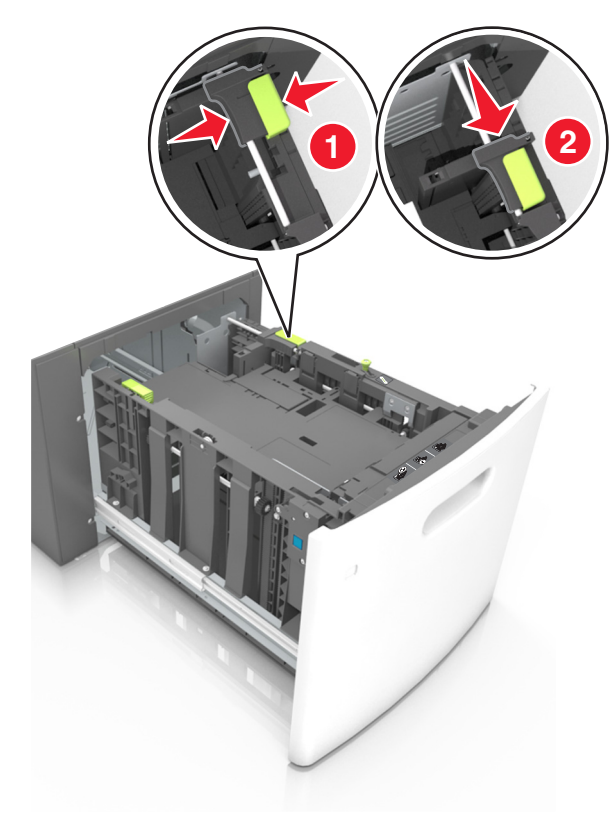

**c** Remova a guia de comprimento do A5 do grampo.

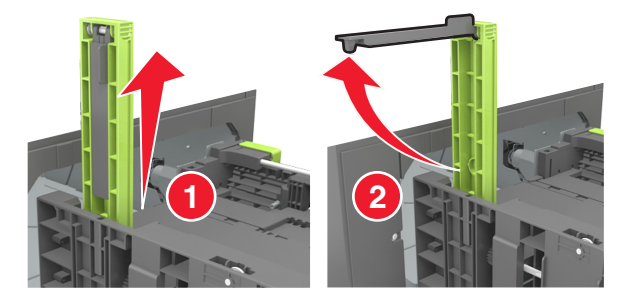

**d** Insira a guia de comprimento do A5 no slot designado.

**Nota:** Pressione a guia de comprimento do A5 até que ele se *encaixe* no lugar.

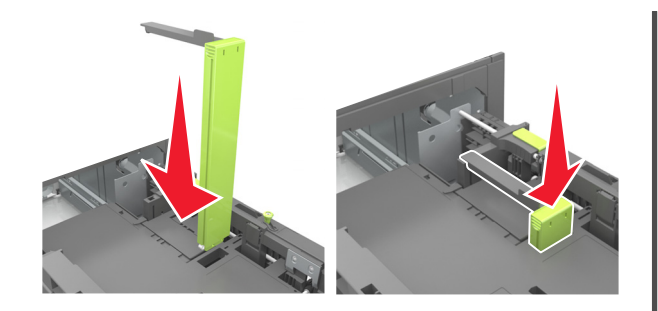

## Carregando papeis nos tamanhos A4, carta, ofício e fólio

**a** Puxe a guia de largura para cima e deslize-a para a posição adequada ao tamanho do papel carregado.

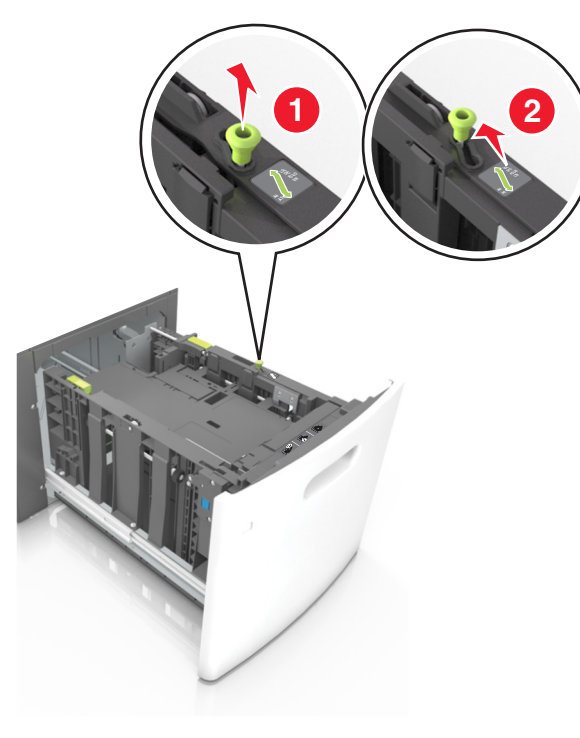

 b Se a guia de comprimento do A5 ainda estiver presa à guia de comprimento, remova-a do lugar. Se a guia de comprimento do A5 não estiver presa, vá para a etapa d.

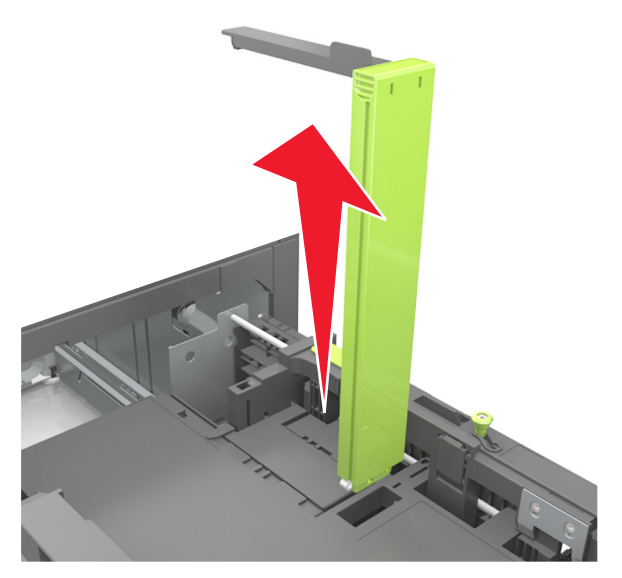

**c** Coloque a guia de comprimento do A5 no grampo.

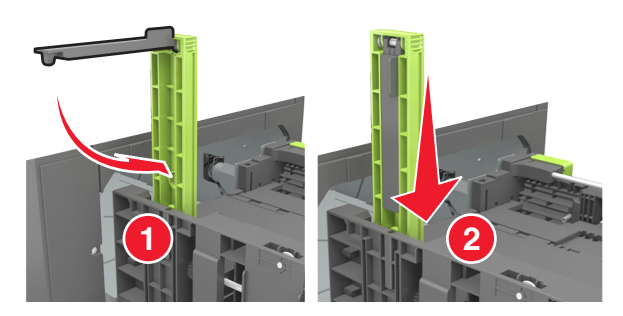

d Aperte a guia de comprimento e deslize-a até a posição correta em relação ao tamanho de papel carregado até que se *encaixe* no lugar.

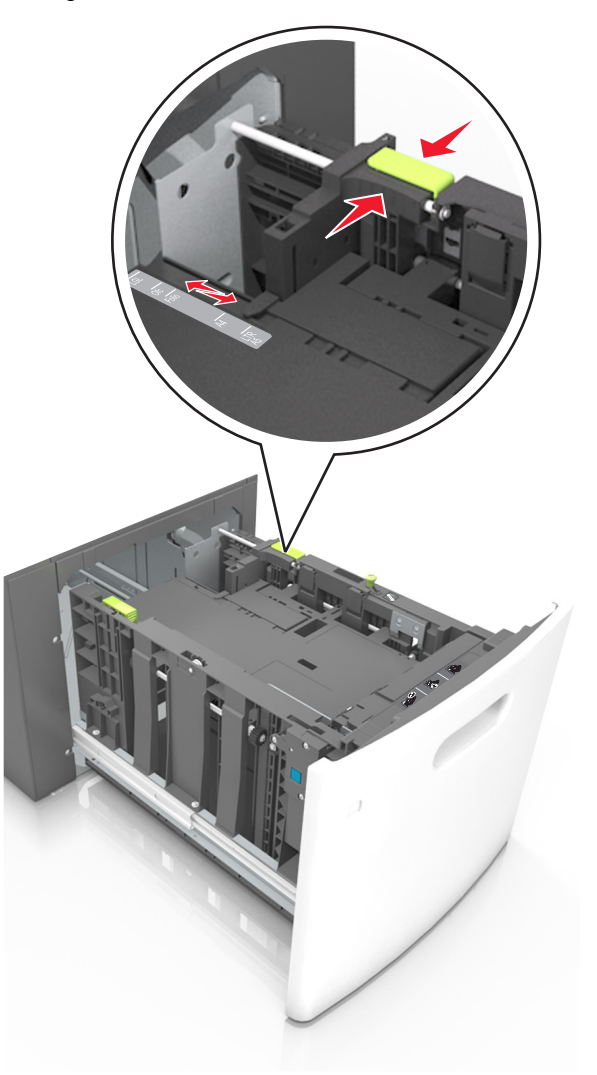

**3** Flexione e ventile as folhas para soltá-las. Não dobre nem amasse o papel. Alinhe as folhas sobre uma superfície plana.

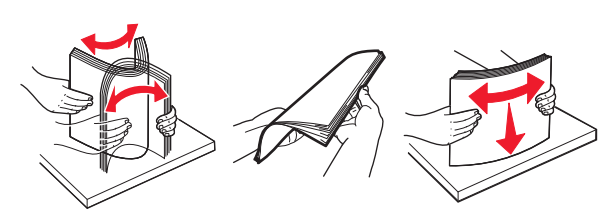

4 Coloque a pilha de papel com o lado para impressão voltado para baixo.

**Nota:** Verifique se o papel foi carregado corretamente.

• Há várias maneiras de se carregar papel timbrado, dependendo se há um encadernador opcional instalado ou não.

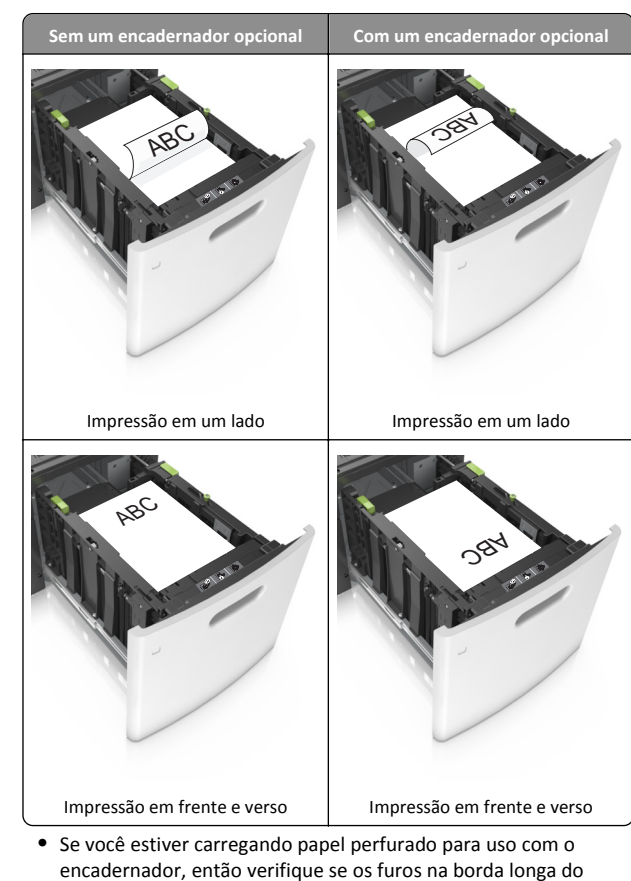

papel estão no lado direito da bandeja.

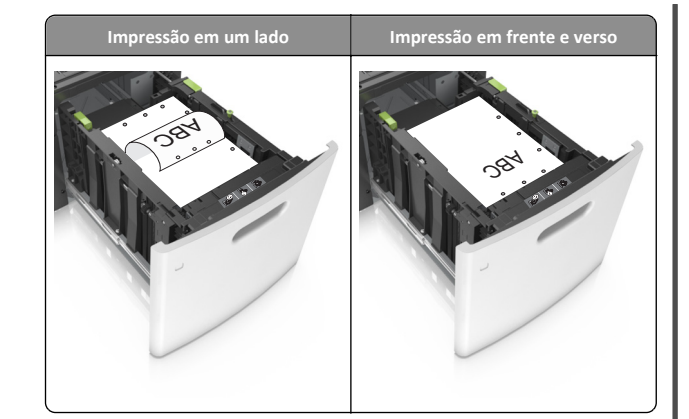

**Nota:** Se os furos na borda longa do papel estão no lado esquerdo da bandeja, então pode ocorrer um atolamento.

• Certifique-se de que o papel esteja abaixo do indicador de preenchimento.

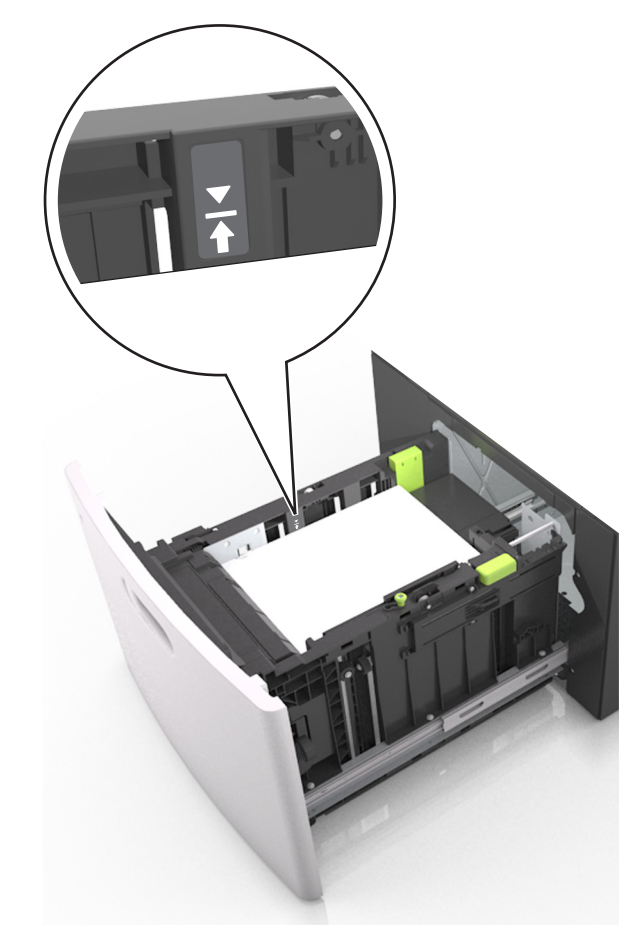

Aviso—Dano Potencial: Sobrecarregar a bandeja pode causar atolamentos de papel.

5 Insira a bandeja.

Nota: Pressione a pilha de papel quando inserir a bandeja.

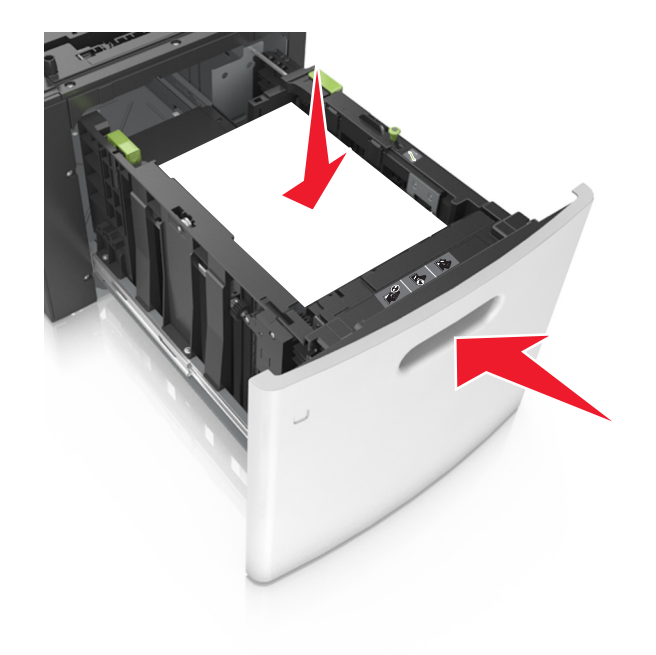

**6** No menu Papel do painel de controle da impressora, defina o tipo e o tamanho no menu Papel para corresponder ao papel colocado na bandeja.

**Nota:** Defina o tamanho e o tipo de papel corretos para evitar atolamentos de papel e problemas na qualidade de impressão.

## Carregamento do alimentador multifunção

- **1** Empurre para baixo a porta do alimentador multiuso.
  - **Nota:** Não carregue nem feche a impressora durante a impressão de um trabalho.

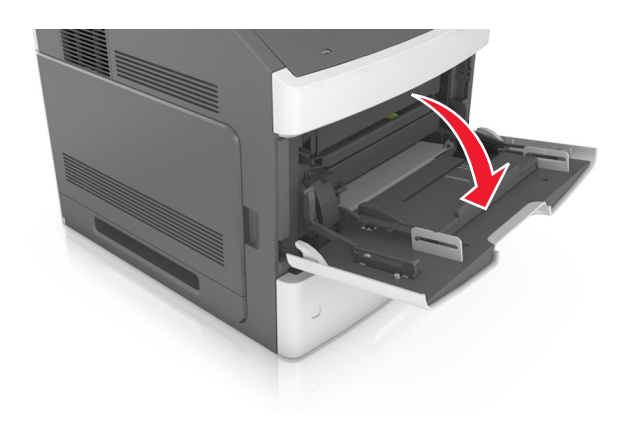

2 Puxe o extensor do alimentador multi-uso.

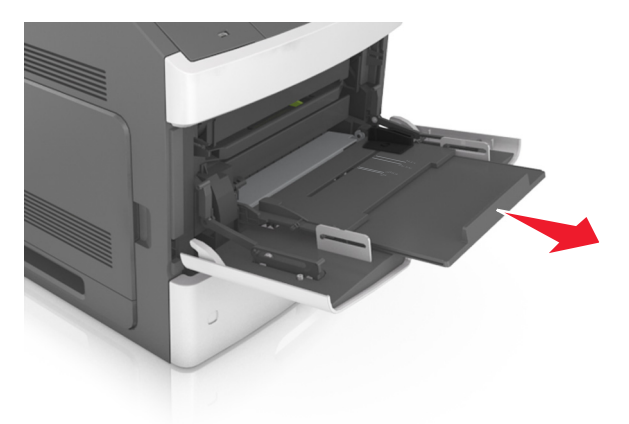

**Nota:** Guie o extensor com cuidado, para que o alimentador multi-uso fique completamente estendido e aberto.

**3** Deslize a guia de largura para a posição adequada ao tamanho do papel carregado.

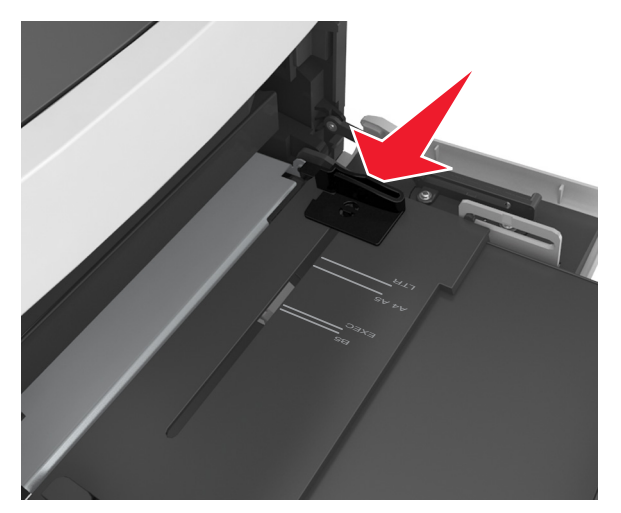

**Nota:** Use os indicadores de tamanho de papel da parte inferior da bandeja para ajudar a posicionar as guias.

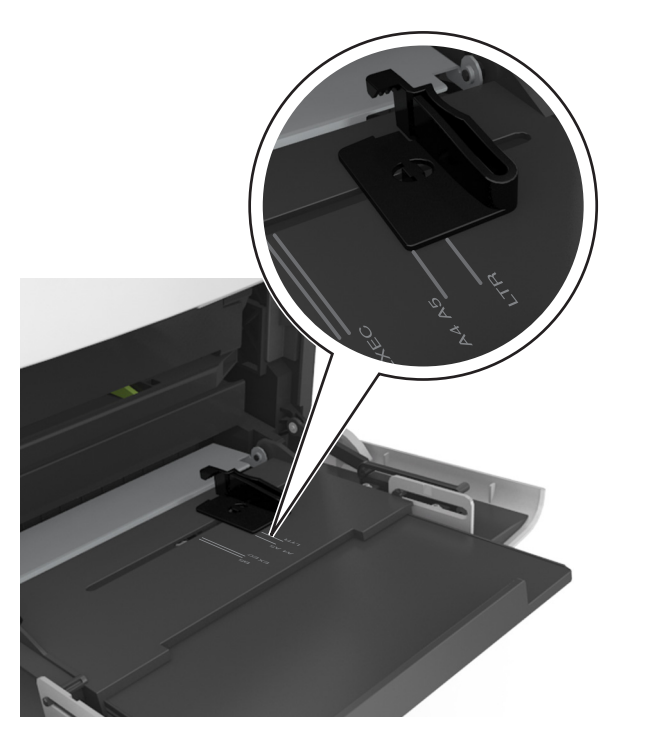

- **4** Prepare o papel ou a mídia especial para carregamento.
  - Flexione as folhas de papel para trás e para frente para soltálas e ventile-as. Não dobre nem amasse o papel. Alinhe as folhas sobre uma superfície plana.

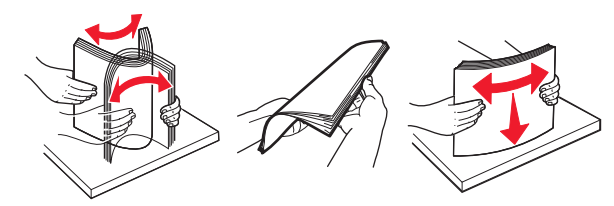

• Segure as transparências pelas bordas e ventile-as. Alinhe as folhas sobre uma superfície plana.

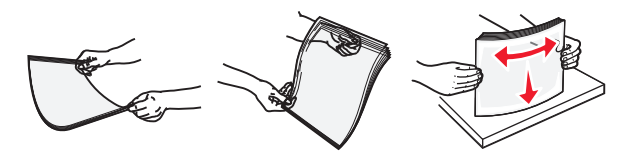

**Nota:** Evite tocar no lado para impressão das transparências. Tome cuidado para não arranhá-las.

**5** Carregue o papel ou a mídia especial.

**Nota:** Deslize a pilha cuidadosamente para o alimentador multifunção até encontrar o limite.

- Carregue apenas um tamanho e tipo de papel ou mídia especial de cada vez.
- Certifique-se de que o papel caiba não esteja preso dentro do alimentador multifunção, esteja reto e não esteja dobrado ou enrugado.
- Há várias maneiras de se carregar papel timbrado, dependendo se há um encadernador opcional instalado ou não.

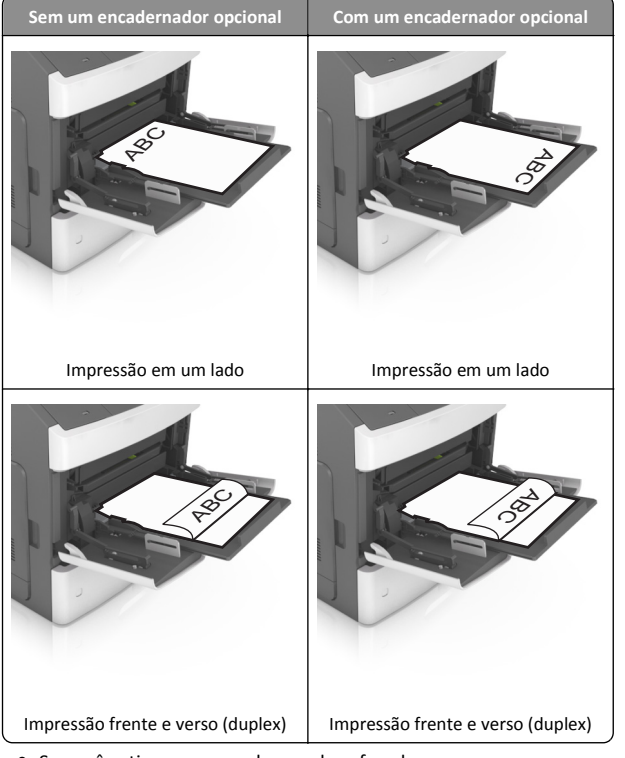

 Se você estiver carregando papel perfurado para uso com o encadernador, então verifique se os furos na borda longa do papel estão no lado direito da bandeja.

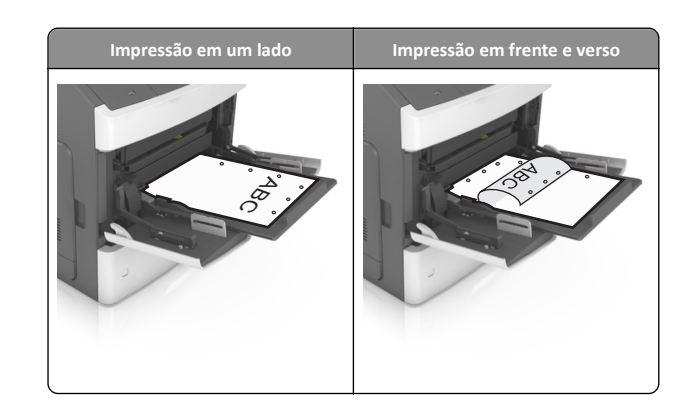

- **Nota:** Se os furos na borda longa do papel estão no lado esquerdo da bandeja, então pode ocorrer um atolamento.
- Certifique-se de que o papel ou mídia especial estejam abaixo do indicador de preenchimento máximo de papel.

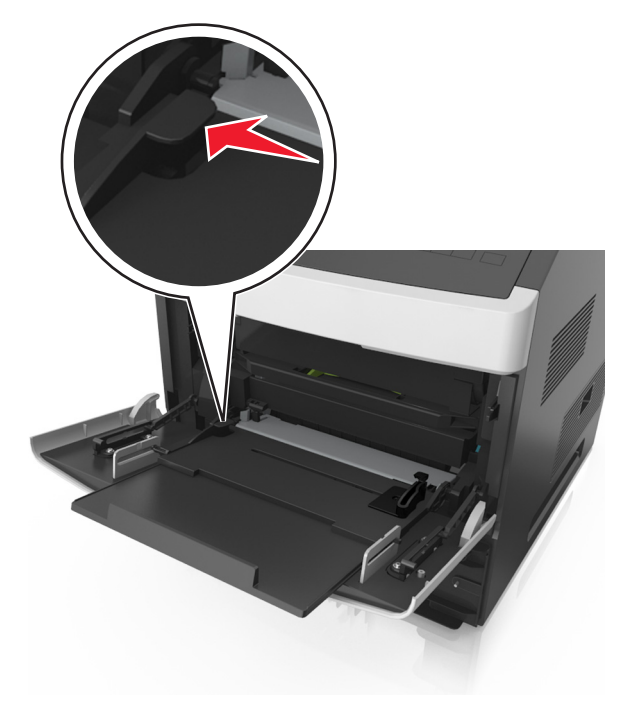

**Aviso—Dano Potencial:** Sobrecarregar o alimentador pode causar atolamentos de papel.

**6** Para papeis personalizados ou universais, ajuste as guias de largura para que toquem levemente a lateral da pilha.

7 No menu Papel do painel de controle da impressora, defina o tipo e o tamanho de papel no menu Papel para corresponder ao papel colocado na bandeja.

Nota: Defina o tamanho e o tipo de papel corretos para evitar atolamentos de papel e problemas na qualidade da impressão.

## Ligação e desligamento de bandejas

## Ligação e desligamento de bandejas

1 Abra o navegador da Internet e digite o endereço IP da impressora no campo de endereço.

#### Notas:

- Visualize o endereço IP na seção TCP/IP, menu Rede/Portas, do painel de controle da impressora. O endereço IP é exibido como quatro conjuntos de números separados por pontos, por exemplo, 123.123.123.123.
- Se você estiver usando um servidor proxy, desative-o temporariamente para carregar a página da Web corretamente.

#### 2 Clique em Definições >Menu Papel.

- **3** Altere as configurações de tamanho e tipo de papel das bandejas que você está vinculando.
  - Para vincular as bandejas, certifique-se que o tamanho e o tipo do papel daquela bandeja corresponde ao da outra bandeja.
  - Para desvincular as bandejas, certifique-se que o tamanho ou o tipo do papel daquela bandeja não corresponde ao da outra bandeja.
- 4 Clique em Enviar.

**Nota:** Você também pode alterar as configurações de tamanho e tipo de papel usando o painel de controle da impressora. Para obter mais informações, consulte <u>"Definindo o tamanho e o tipo de papel" na página 1</u>.

**Aviso—Dano Potencial:** O papel colocado na bandeja deve corresponder ao nome do tipo de papel atribuído na impressora. A temperatura do fusor varia de acordo com o tipo de papel especificado. Podem ocorrer problemas de impressão se as definições não forem configuradas corretamente.

## Criação de um nome personalizado para um tipo de papel

#### Uso do servidor da Web incorporado

1 Abra o navegador da Internet e digite o endereço IP da impressora no campo de endereço.

#### Notas:

- Visualize o endereço IP da impressora na seção TCP/IP do menu Rede/Portas. O endereço IP é exibido como quatro conjuntos de números separados por pontos, por exemplo, 123.123.123.123.
- Se você estiver usando um servidor proxy, desative-o temporariamente para carregar a página da Web corretamente.
- 2 Clique em Configurações >Menu Papel >Nomes personalizados.
- **3** Selecione um nome personalizado e insira um novo nome de tipo de papel personalizado.
- 4 Clique em Enviar.
- 5 Clique em Tipos personalizados e verifique se o novo tipo de papel personalizado foi substituído pelo nome personalizado.

### Uso do painel de controle da impressora

1 No painel de controle da impressora, navegue até:

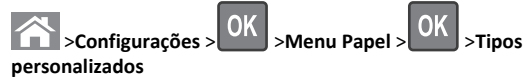

**2** Selecione um nome personalizado e insira um novo nome de tipo de papel personalizado.

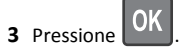

**4** Pressione **Tipos personalizados** e verifique se o novo tipo de papel personalizado foi substituído pelo nome personalizado.

## Atribuição de um nome de tipo de papel personalizado

## Uso do servidor da Web incorporado

1 Abra o navegador da Internet e digite o endereço IP da impressora no campo de endereço.

#### Notas:

- Visualize o endereço IP na seção TCP/IP do menu Rede/Portas. O endereço IP é exibido como quatro conjuntos de números separados por pontos, por exemplo 123.123.123.123.
- Se você estiver usando um servidor proxy, desative-o temporariamente para carregar a página da Web corretamente.
- 2 Clique em Definições >Menu Papel >Nomes personalizados.
- **3** Digite um nome para o tipo de papel e, em seguida, clique em **Enviar**.
- **4** Selecione um tipo personalizado e, em seguida, verifique se o tipo de papel correto foi associado ao nome personalizado.

**Nota:** Papel Comum é o tipo de papel padrão de fábrica para todos os nomes personalizados definidos pelo usuário.

### usando o painel de controle

**1** No painel de controle da impressora, navegue até:

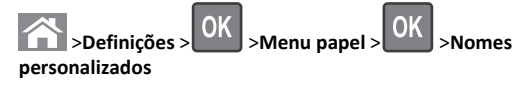

2 Digite um nome para o tipo de papel e, em seguida, pressione

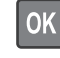

## Atribuição de um tipo de papel personalizado

### Uso do servidor da Web incorporado

1 Abra o navegador da Internet e digite o endereço IP da impressora no campo de endereço.

### Notas:

- Visualize o endereço IP da impressora na seção TCP/IP do menu Rede/Portas. O endereço IP é exibido como quatro conjuntos de números separados por pontos, por exemplo, 123.123.123.123.
- Se você estiver usando um servidor proxy, desative-o temporariamente para carregar a página da Web corretamente.
- 2 Clique em Definições >Menu Papel >Tipos personalizados.
- **3** Selecione um nome de tipo de papel personalizado e um tipo de papel.

**Nota:** Papel é o tipo de papel padrão de fábrica para todos os nomes personalizados definidos pelo usuário.

4 Clique em Enviar.

#### Uso do painel de controle da impressora

1 No painel de controle da impressora, navegue até:

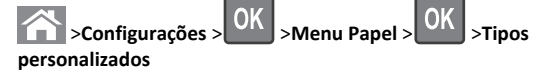

2 Selecione um nome de tipo de papel personalizado e um tipo de papel.

**Nota:** Papel é o tipo de papel padrão de fábrica para todos os nomes personalizados definidos pelo usuário.

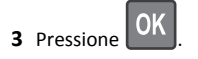

## Impressão

## Imprimindo um documento

- 1 No menu Papel do painel de controle da impressora, defina o tipo e o tamanho de papel para corresponder ao papel colocado.
- 2 Envie o trabalho para impressão:

### Para usuários do Windows

- a Com um documento aberto, clique em Arquivo >Imprimir.
- **b** Clique em **Propriedades**, **Preferências**, **Opções** ou **Configurar**.
- c Ajuste as definições, se necessário.
- d Clique em OK >Imprimir.

### Para usuários do Macintosh

- a Personalize as definições na caixa de diálogo Configuração de página, se necessário:
  - 1 Com um documento aberto, selecione Arquivo >Configuração de página.
  - **2** Escolha um tamanho de papel ou crie um tamanho personalizado de acordo com o papel colocado.
  - 3 Clique em OK.
- **b** Personalize as definições na caixa de diálogo Configuração de página, se necessário:
  - 1 Com um documento aberto, selecione Arquivo >Imprimir.

Se necessário, clique no triângulo de divulgação para ver mais opções.

**2** Na caixa de diálogo Imprimir e menus pop-up, ajuste as definições, se necessário.

**Nota:** Para imprimir em um tipo específico de papel, ajuste a definição do tipo do papel para corresponder ao papel colocado ou selecione a bandeja ou alimentador apropriado.

3 Clique em Imprimir.

## Ajustando a tonalidade do toner

### Uso do servidor da Web incorporado

1 Abra o navegador da Web e digite o endereço IP da impressora no campo de endereço.

#### Notas:

- Visualize o endereço IP da impressora na seção TCP/IP do menu Rede/Portas. O endereço IP é exibido como quatro conjuntos de números separados por pontos, por exemplo, 123.123.123.123.
- Se você estiver usando um servidor proxy, desative-o temporariamente para carregar a página da Web corretamente.
- 2 Clique em Definições >Configurações de impressão >Menu Qualidade >Tonalidade do toner.
- **3** Ajuste a tonalidade do toner e clique em **Enviar**.

## Uso do painel de controle da impressora

**1** No painel de controle da impressora, navegue até:

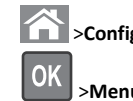

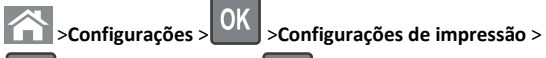

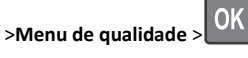

de > > > Tonalidade do toner

2 Ajuste a tonalidade do toner e pressione

# Unidades flash e tipos de arquivo suportados

#### Notas:

- Unidades flash USB de alta-velocidade devem ser compatíveis com o padrão de velocidade-total. Dispositivos USB de baixa velocidade não são suportados.
- Unidades flash USB devem ser compatíveis com o sistema de arquivos FAT (File Allocation Tables). Os dispositivos formatados com NTFS (New Technology File System) ou qualquer outro sistema de arquivos não são compatíveis.

| Inidades flash recomendadas                                                                                                    | Tipo de arquivo                                                                                                    |
|----------------------------------------------------------------------------------------------------|----------------------------------------------------------------------------------------------------|
| Auitas unidades flash foram testadas e aprovadas para uso<br>om a impressora. Para obter mais informações, entre em<br>ontato com o local em que você adquiriu a impressora. | Documentos:<br>• .pdf<br>• .xps<br>Imagens:<br>• .dcx<br>• .gif<br>• .jpeg ou .jpg<br>• .bmp<br>• .pcx<br>• .tiff ou .tif<br>• .png<br>• .fls |

## Impressão a partir de uma unidade flash

### Notas:

- Antes de imprimir um arquivo PDF criptografado, será solicitado que você digite a senha do arquivo usando o painel de controle da impressora.
- Você não pode imprimir arquivos para os quais não tenha permissões de impressão.

#### 1 Insira uma unidade flash na porta USB.

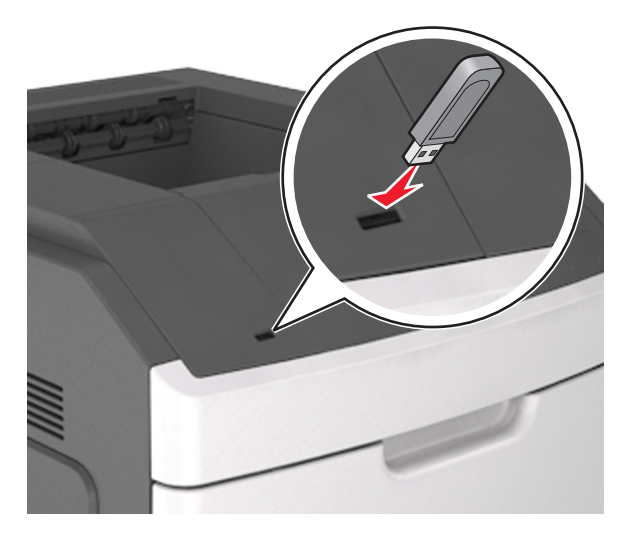

#### Notas:

- Um ícone de unidade flash será exibido no painel de controle da impressora e no ícone de trabalhos suspensos quando uma unidade flash for instalada.
- Se você inserir a unidade flash quando a impressora solicitar atenção, como no caso de um atolamento, a impressora ignorará a unidade flash.
- Se você inserir o dispositivo de memória enquanto a impressora estiver processando outros trabalhos de impressão, a mensagem Busy será exibida. Após o processamento desses trabalhos, talvez seja necessário exibir a lista de trabalhos retidos para imprimir documentos a partir da unidade flash.

Aviso—Dano Potencial: Não toque em áreas mostradas da impressora ou da unidade flash enquanto a impressora estiver imprimindo ativamente, lendo ou gravando no dispositivo de memória. Pode ocorrer perda de dados.

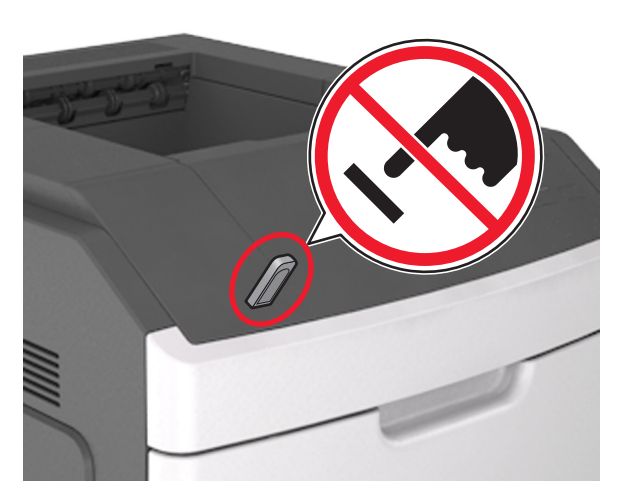

- **2** No painel de controle da impressora, selecione o documento que você deseja imprimir.
- **3** Pressione o botão de seta para a esquerda ou para a direita para especificar o número de cópias para impressão e, em seguira,

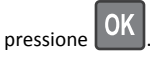

#### Notas:

- Não remova a unidade flash da porta USB antes do término da impressão do documento.
- Se você deixar a unidade flash na impressora depois de sair da tela inicial do menu USB, acesse os trabalhos suspensos pelo painel de controle da impressora para imprimir os arquivos da unidade flash.

## Imprimindo de um dispositivo móvel

Para fazer download de um aplicativo compatível de impressão móvel, visite nosso website ou entre em contato com o local em que você adquiriu a impressora.

**Nota:** Os aplicativos de impressão móvel também podem ser adquiridos com o fabricante do dispositivo móvel.

# Cancelamento de um trabalho de impressão

## Cancelamento de um trabalho de impressão a partir do painel de controle da impressora

No painel de controle da impressora, pressione o

## > OK

## Cancelamento de trabalhos de impressão do computador

#### Para usuários do Windows

- **1** Abra a pasta de impressoras e selecione sua impressora.
- **2** Na fila de impressão, selecione o trabalho de impressão a ser cancelado e exclua-o.

### Para usuários do Macintosh

- 1 Em Preferências do sistema, no menu Apple, navegue até a impressora.
- **2** Na fila de impressão, selecione o trabalho de impressão a ser cancelado e exclua-o.

## Limpeza de atolamentos

## [x]-atolamento de papel, levante a tampa frontal para retirar o cartucho [200–201]

ATENÇÃO — SUPERFÍCIE QUENTE: A parte interna da impressora pode estar quente. Para reduzir o risco de ferimentos em um componente quente, espere a superfície esfriar antes de tocá-la. 1 Levante a tampa frontal e pressione a porta do alimentador multiuso.

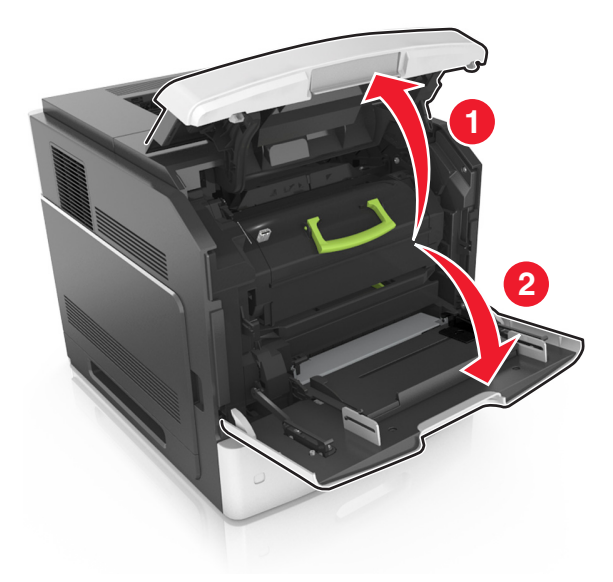

2 Levante a alça azul e puxe o cartucho do toner para fora da impressora.

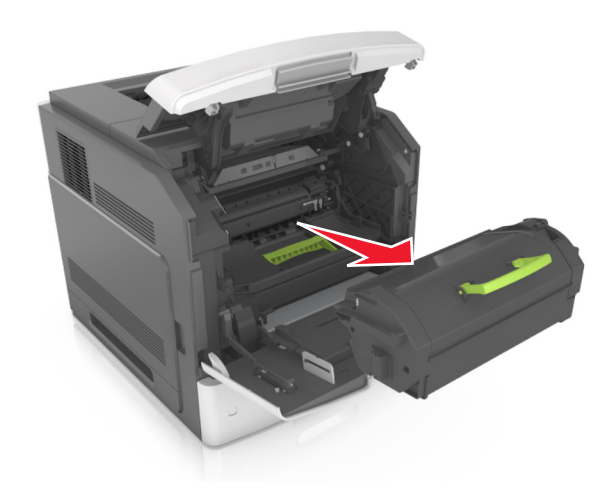

**3** Coloque o cartucho de lado.

**4** Levante a alça azul e puxe a unidade de criação de imagens para fora da impressora.

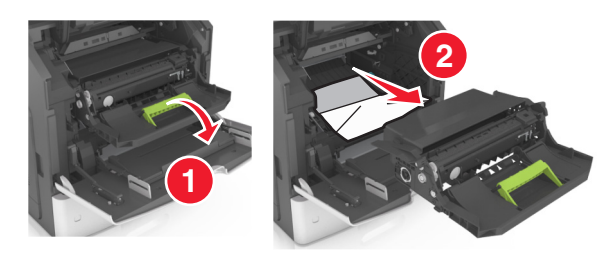

**5** Coloque a unidade de criação de imagens de lado em uma superfície lisa e suave.

**Aviso—Dano Potencial:** Não exponha as unidades criação de imagens à luz por mais de dez minutos. A longa exposição à luz pode causar problemas na qualidade de impressão.

**Aviso—Dano Potencial:** Não toque no cilindro fotocondutor. Fazer isso pode afetar a qualidade dos trabalhos de impressão futuros.

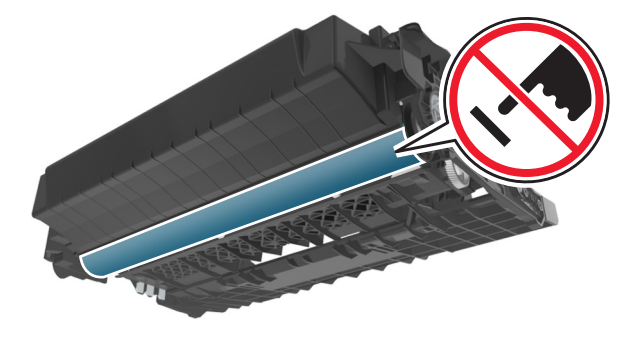

**6** Puxe o papel atolado delicadamente para a direita para removê-lo da impressora.

**Nota:** Certifique-se de que todos os fragmentos de papel foram removidos.

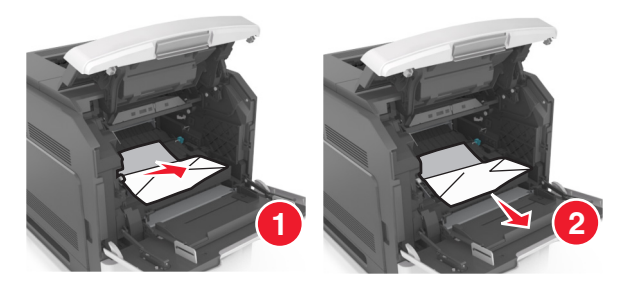

**Aviso—Dano Potencial:** O papel atolado pode estar coberto com toner, que pode manchar as roupas e a pele.

7 Reinstale a unidade de criação de imagens.

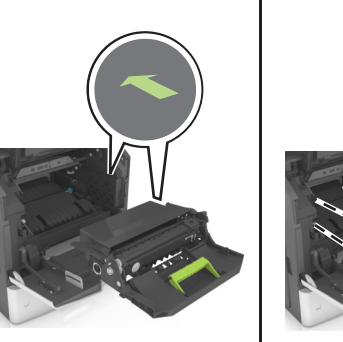

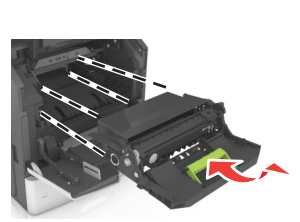

Nota: Use as setas no lado da impressora como guia.

8 Insira o novo cartucho na impressora e encaixe a alça azul no lugar.

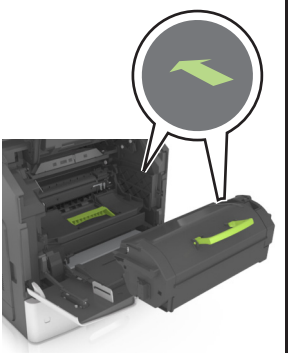

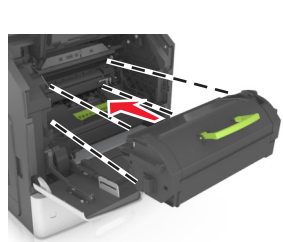

#### Notas:

- Alinhe as setas nos guias do cartucho de toner com as setas da impressora.
- Verifique se o cartucho está totalmente encaixado.
- 9 Feche a porta do alimentador multi-uso e a tampa frontal.

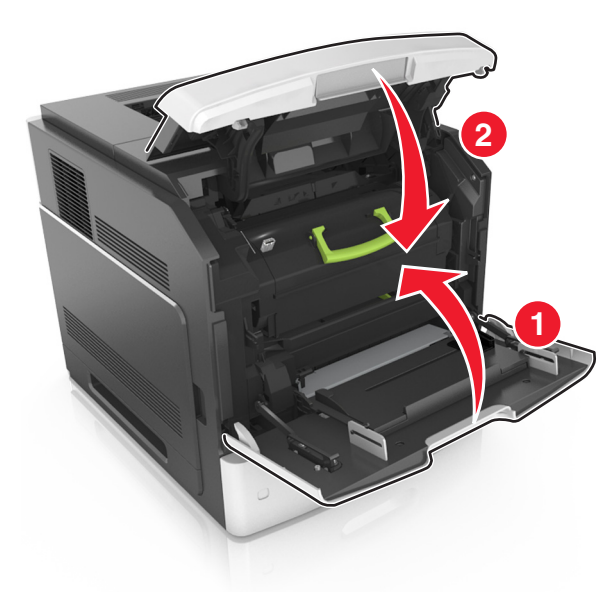

**10** Para limpar a mensagem e continuar imprimindo, selecione

Avançar > OK >Limpe o atolamento, pressione OK >

# [x]-atolamento de papel, abra a porta traseira superior [202]

ATENÇÃO — SUPERFÍCIE QUENTE: A parte interna da impressora pode estar quente. Para reduzir o risco de ferimentos em um componente quente, espere a superfície esfriar antes de tocá-la.

#### **1** Puxe a porta traseira para baixo.

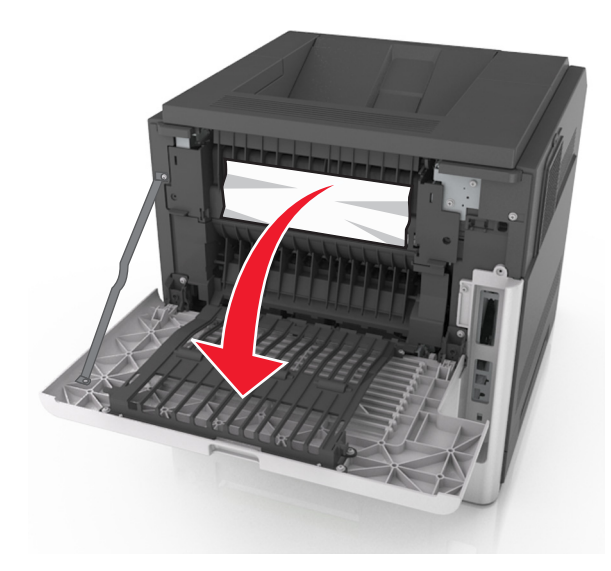

**2** Segure o papel atolado firmemente dos dois lados e retire-o com cuidado.

**Nota:** Certifique-se de que todos os fragmentos de papel foram removidos.

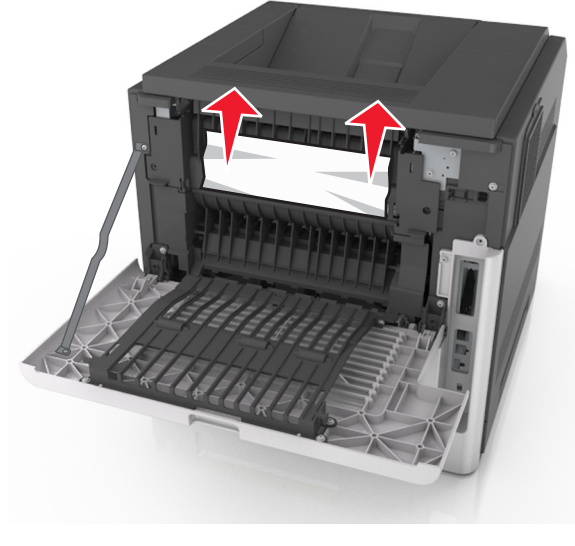

3 Feche a porta traseira.

4 Para limpar a mensagem e continuar imprimindo, selecione

Avançar > OK >Limpe o atolamento, pressione OK > OK

## [x]-atolamento de papel, abra a porta traseira superior e inferior. [231–234]

- ATENÇÃO SUPERFÍCIE QUENTE: A parte interna da impressora pode estar quente. Para reduzir o risco de ferimentos em um componente quente, espere a superfície esfriar antes de tocá-la.
- **1** Puxe a porta traseira para baixo.

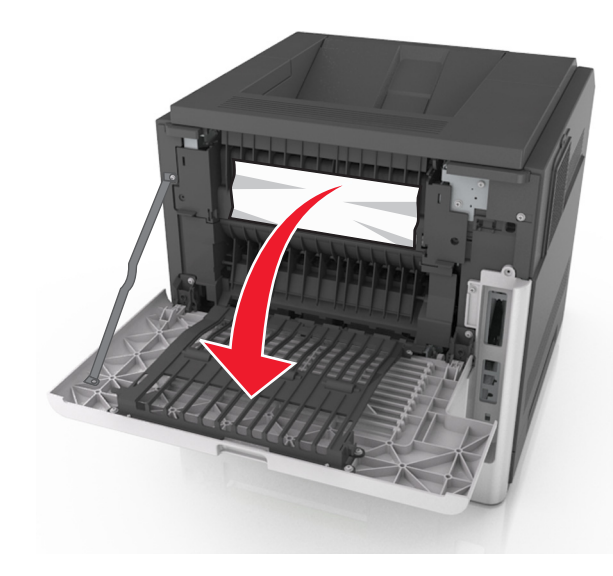

**2** Segure o papel atolado firmemente dos dois lados e retire-o com cuidado.

**Nota:** Certifique-se de que todos os fragmentos de papel foram removidos.

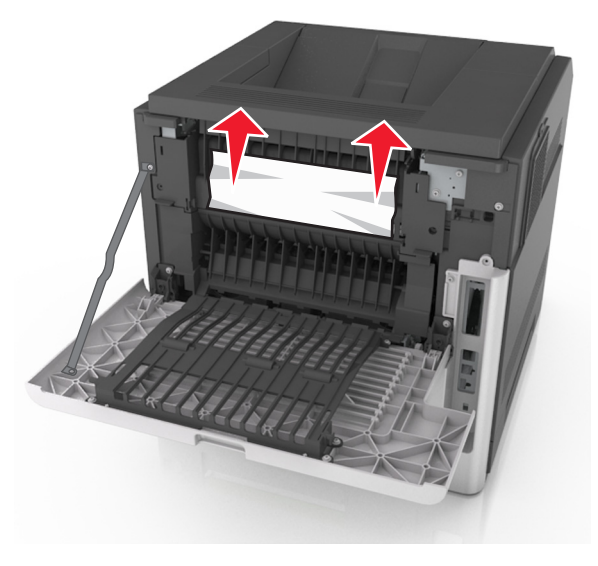

#### **3** Feche a porta traseira.

4 Empurre a parte posterior da bandeja padrão.

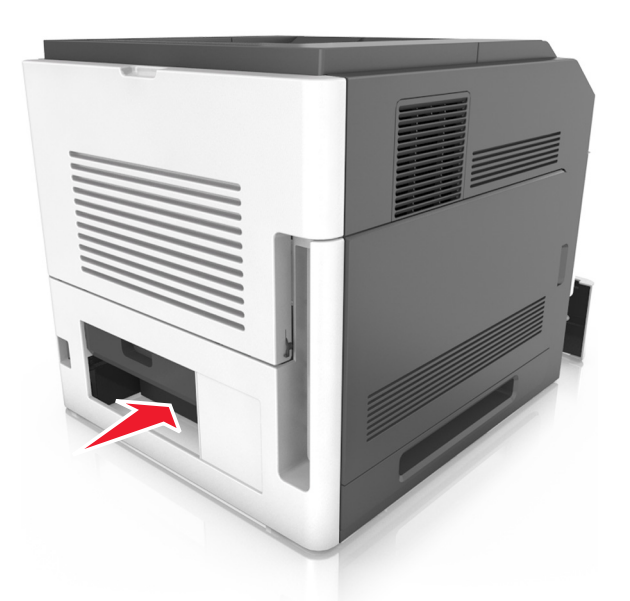

5 Pressione para baixo a aba traseira duplex, segure firmemente o papel atolado e depois delicadamente puxe para fora.

Nota: Certifique-se de que todos os fragmentos de papel foram removidos.

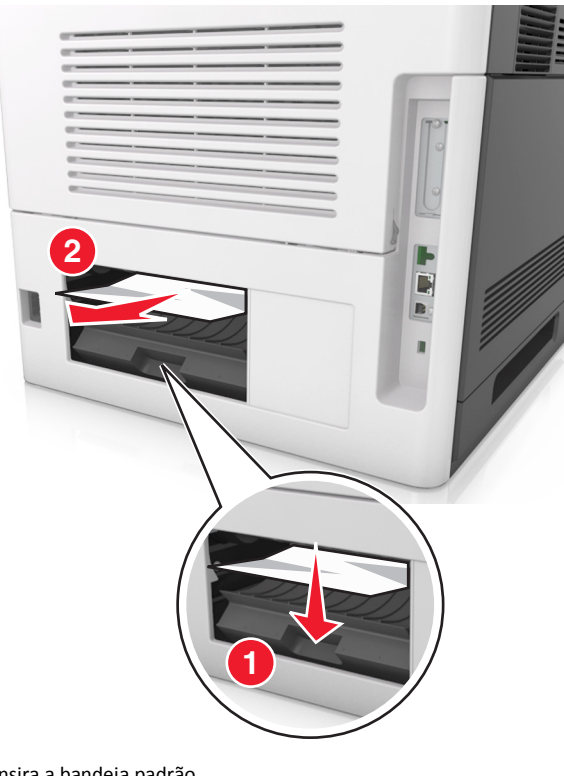

6 Insira a bandeja padrão.

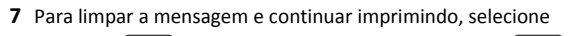

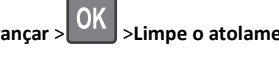

Avançar > OK > Limpe o atolamento, pressione OK > OK

## [x]-atolamento de página, retire o atolamento da bandeja padrão [203]

**1** Segure o papel atolado firmemente dos dois lados e retire-o com cuidado.

Nota: Certifique-se de que todos os fragmentos de papel foram removidos.

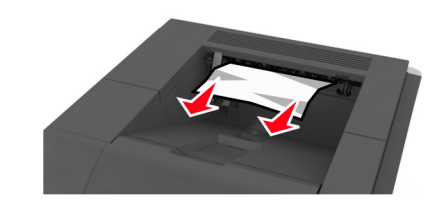

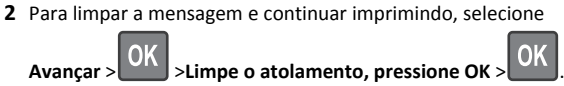

## [x]-atolamento de papel, retire a bandeja 1 para limpar a guia duplex. [235–239]

**1** Levante ligeiramente a bandeja e puxe para fora.

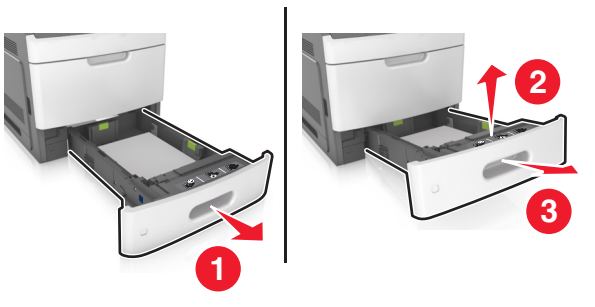

2 Puxe para baixo a aba duplex frontal, segure firmemente o papel atolado e depois puxe-o delicadamente para a direita para fora da impressora.

Nota: Certifique-se de que todos os fragmentos de papel foram removidos.

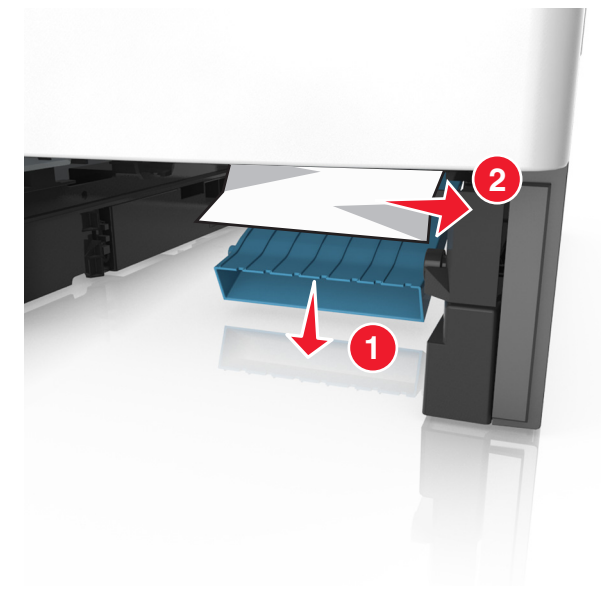

- 3 Insira a bandeja.
- 4 Para limpar a mensagem e continuar imprimindo, selecione

Avançar > OK >Limpe o atolamento, pressione OK > OK

# [x]-atolamento de papel, abra a bandeja[x] [24x]

**1** Verifique a bandeja indicada no visor da impressora.

**2** Levante ligeiramente a bandeja e puxe para fora.

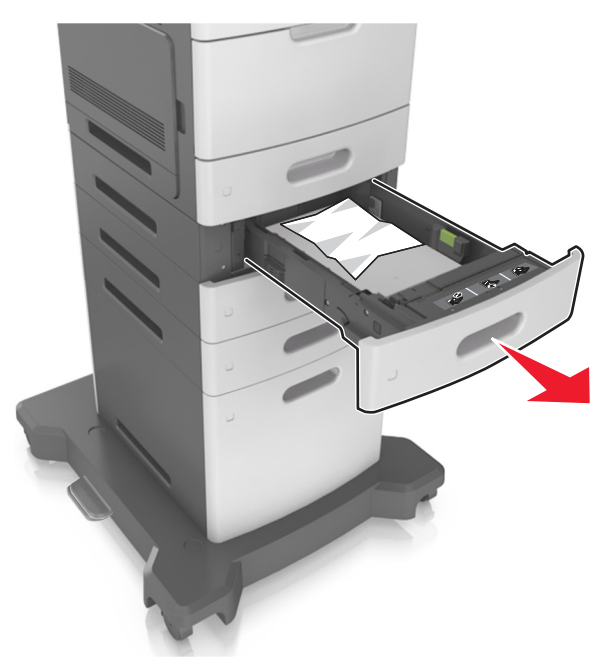

**3** Segure o papel atolado firmemente dos dois lados e retire-o com cuidado.

Nota: Certifique-se de que todos os fragmentos de papel foram removidos.

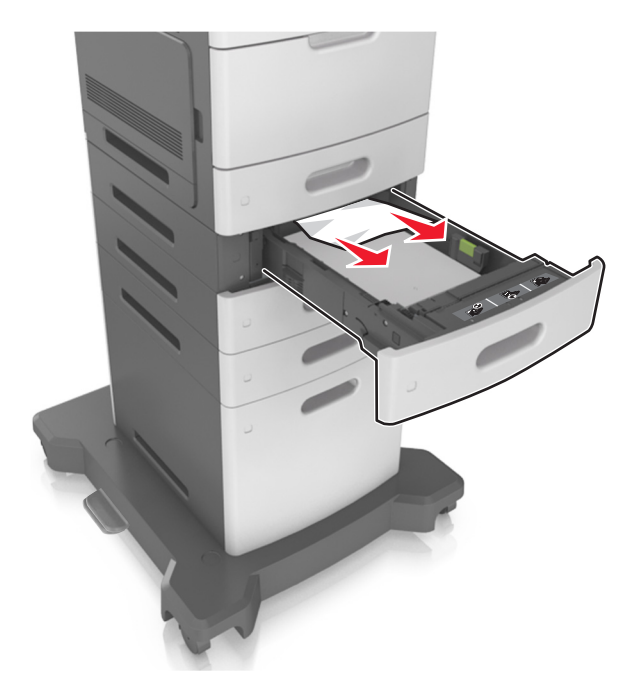

**4** Insira a bandeja.

**5** Para limpar a mensagem e continuar imprimindo, selecione

Avançar > OK >Limpe o atolamento, pressione OK > OK

# [x]-atolamento de papel, limpe o alimentador manual [250]

1 No alimentador multi-uso, segure o papel atolado firmemente dos dois lados e retire-o com cuidado.

Nota: Certifique-se de que todos os fragmentos de papel foram removidos.

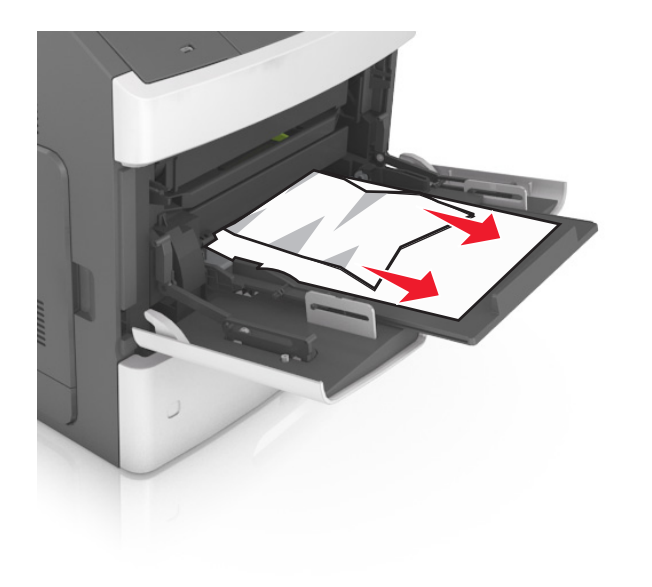

- 2 Flexione as folhas para trás e para frente para soltá-las e ventile--as. Não dobre nem amasse o papel. Alinhe as folhas sobre uma superfície plana.
- **3** Carregue o papel no alimentador multi-uso.
- **4** Deslize a guia de papel até que ela esteja levemente apoiada contra a borda do papel.

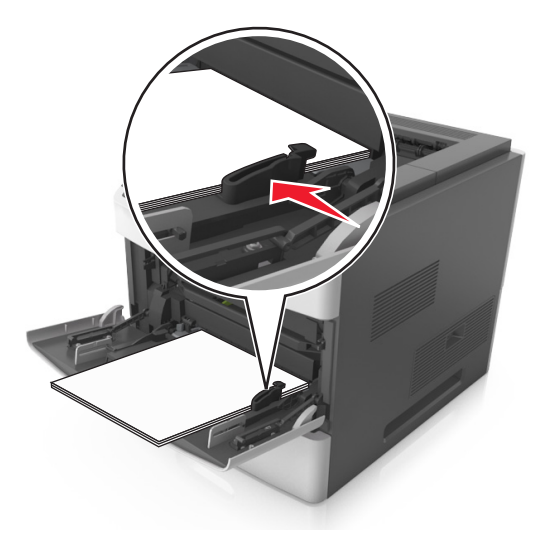

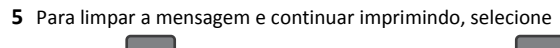

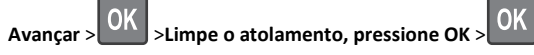

## [x]-atolamento de papel, retire o papel, abra a porta do grampeador. Deixe o papel na bandeja. [455–457]

1 Na bandeja de saída do grampeador, segure o papel atolado com firmeza dos dois lados e retire-o com cuidado.

**Nota:** Certifique-se de que todos os fragmentos de papel foram removidos.

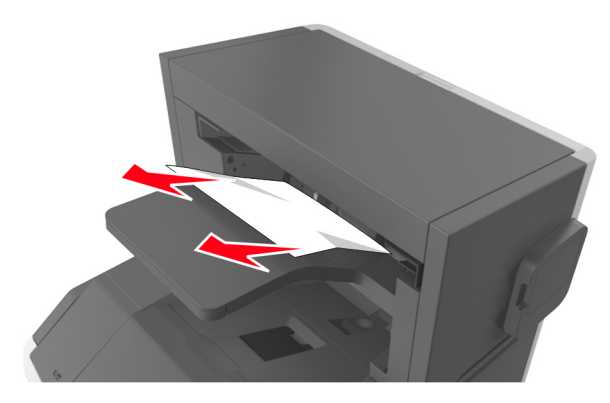

**2** Abra a porta do grampeador.

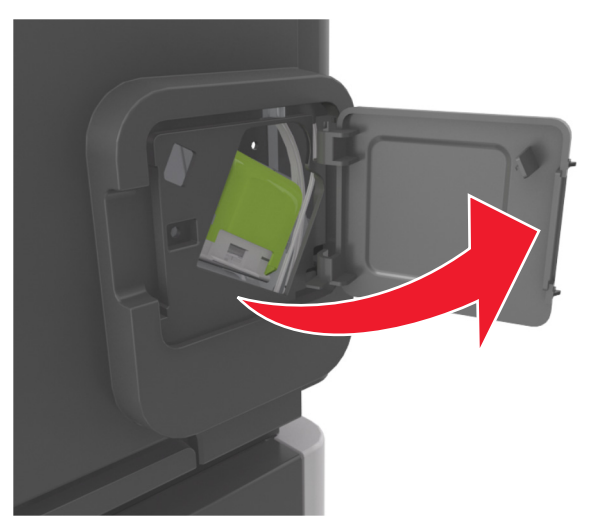

**3** Baixe a lingüeta do suporte do cartucho de grampos e puxe-o para fora da impressora.

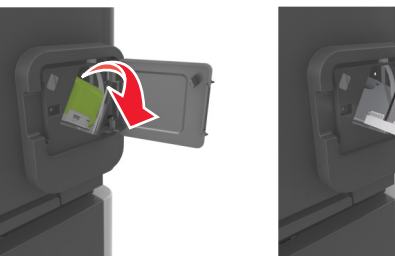

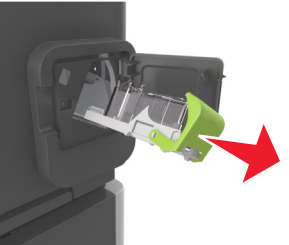

4 Utilize a guia de metal para elevar a proteção de grampos e, em seguida, remova qualquer grampo solto.

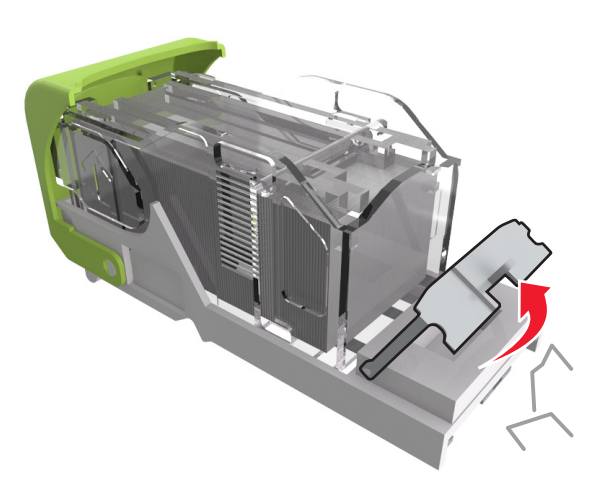

5 Pressione a proteção de grampos para baixo até que ele se encaixe no lugar.

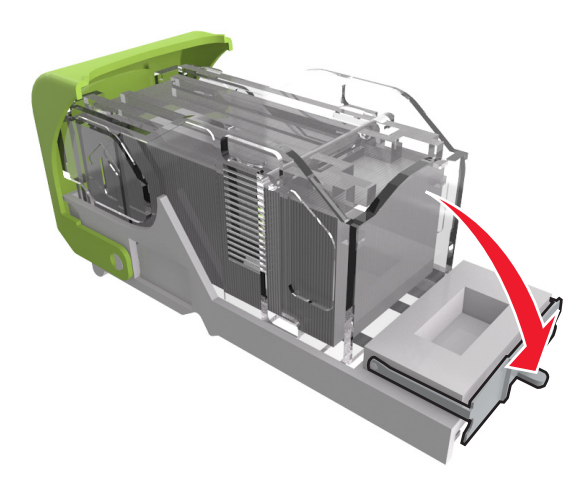

6 Deslize os grampos na direção do suporte de metal.

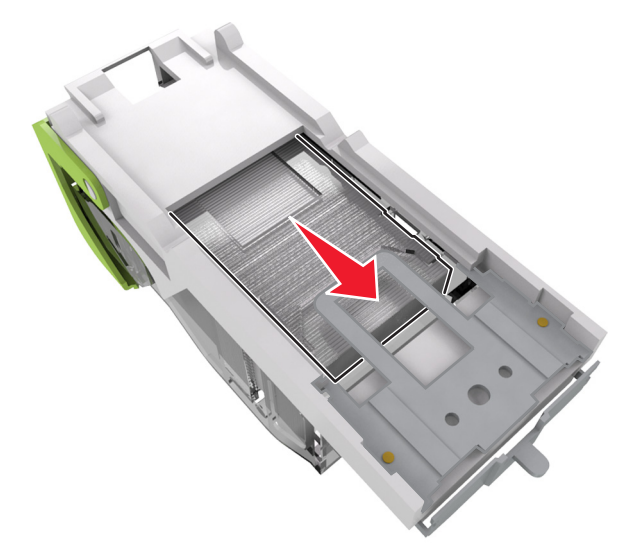

Nota: Se os grampos estiverem na parte posterior do cartucho, sacuda o cartucho para baixo para trazer os grampos próximos do suporte de metal.

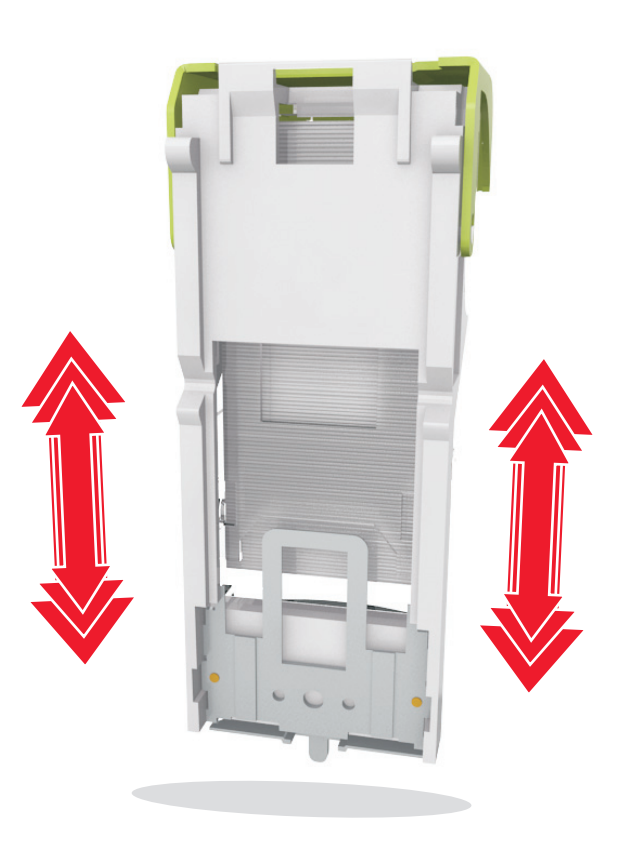

Aviso-Dano Potencial: Não bata o cartucho sobre uma superfície rígida. Pode danificar o cartucho.

- 7 Empurre o cartucho para baixo, firmemente, colocando-o de volta na unidade do grampeador até que o cartucho encaixe no lugar.
- **8** Feche a porta do grampeador.
- 9 Para limpar a mensagem e continuar imprimindo, selecione

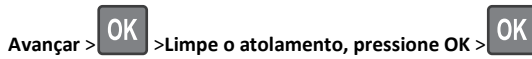

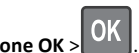

[x]-atolamento de papel, retire o papel, abra a porta traseira do encadernador. Deixe o papel na bandeja. [451]

**1** Feche a porta traseira do encadernador.

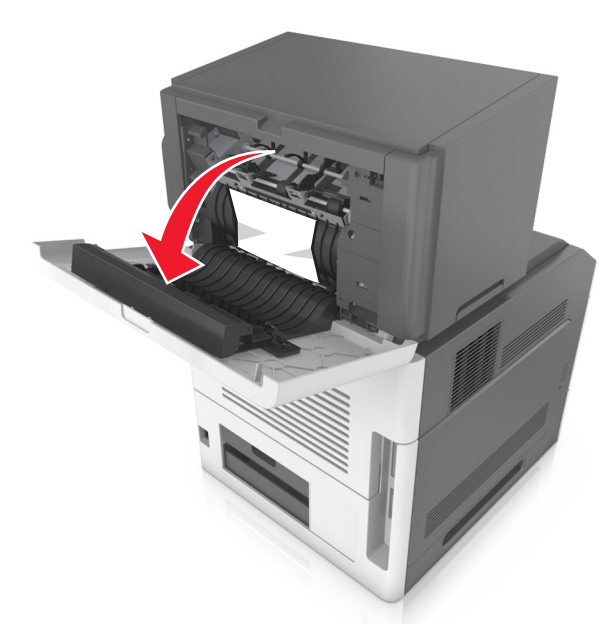

2 Segure o papel atolado firmemente dos dois lados e retire-o com cuidado.

Nota: Certifique-se de que todos os fragmentos de papel foram removidos.

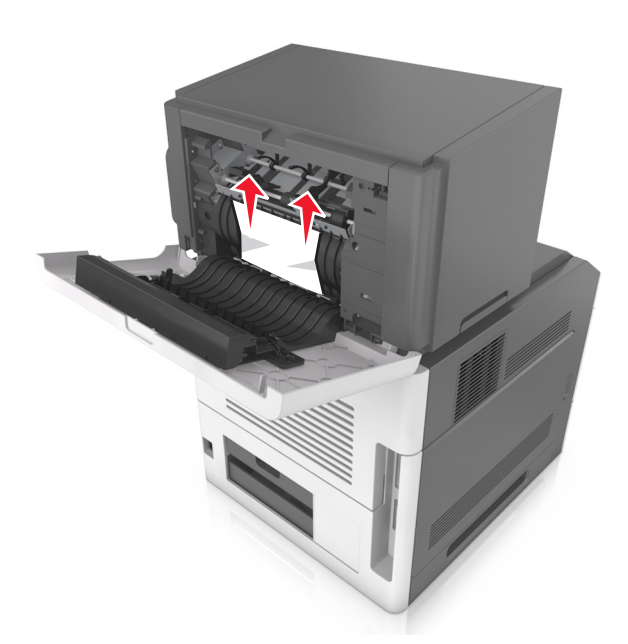

- **3** Feche a porta do encadernador.
- **4** Para limpar a mensagem e continuar imprimindo, selecione

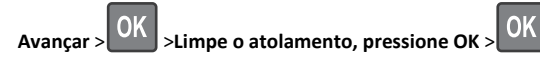

[x]-atolamento de papel, retire o papel, abra a porta traseira do expansor. Deixe o papel na bandeja. [41y.xx]

1 Abra a porta traseira do expansor de saída.

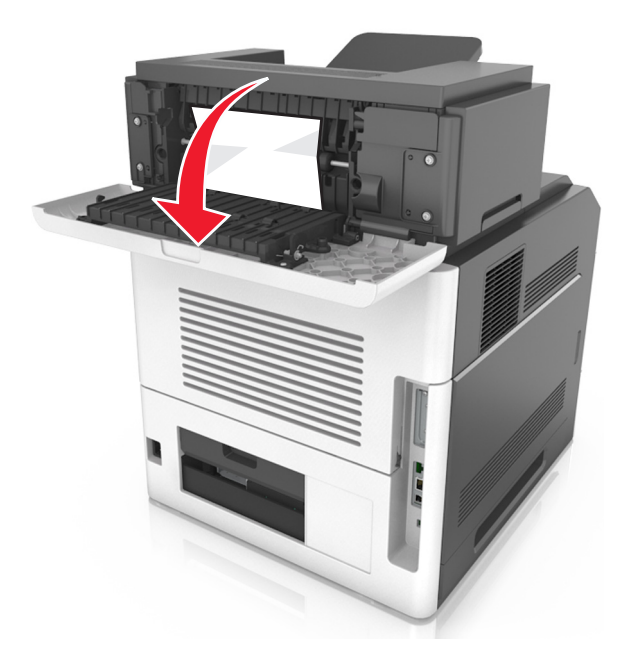

**2** Segure o papel atolado firmemente dos dois lados e retire-o com cuidado.

**Nota:** Certifique-se de que todos os fragmentos de papel foram removidos.

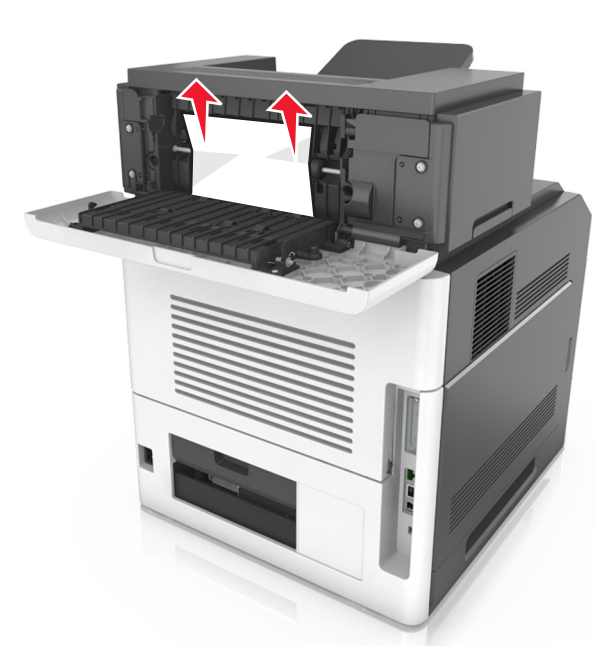

- **3** Feche a porta traseira do expansor de saída.
- 4 Para limpar a mensagem e continuar imprimindo, selecione

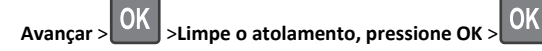

[x]-atolamento de papel, retire o papel, abra a porta traseira da caixa do correio. Deixe o papel na bandeja. [43y.xx]

**1** Abra a porta traseira da caixa de correio.

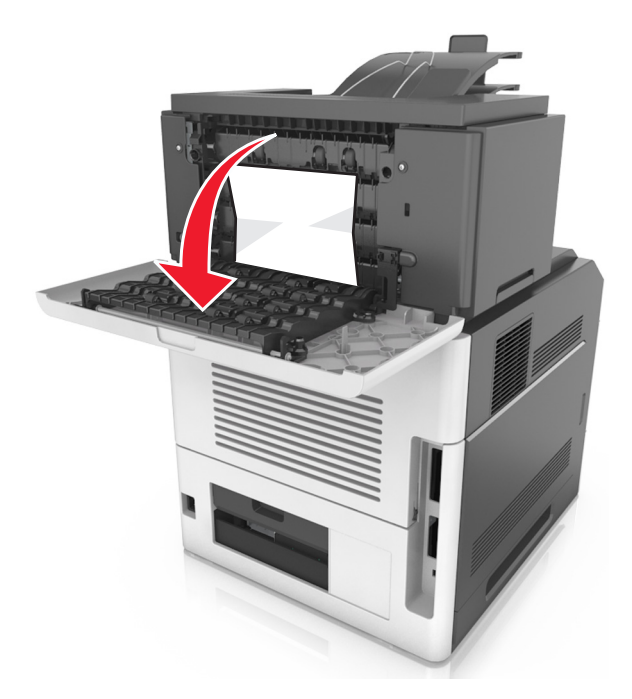

**2** Segure o papel atolado firmemente dos dois lados e retire-o com cuidado.

**Nota:** Certifique-se de que todos os fragmentos de papel foram removidos.

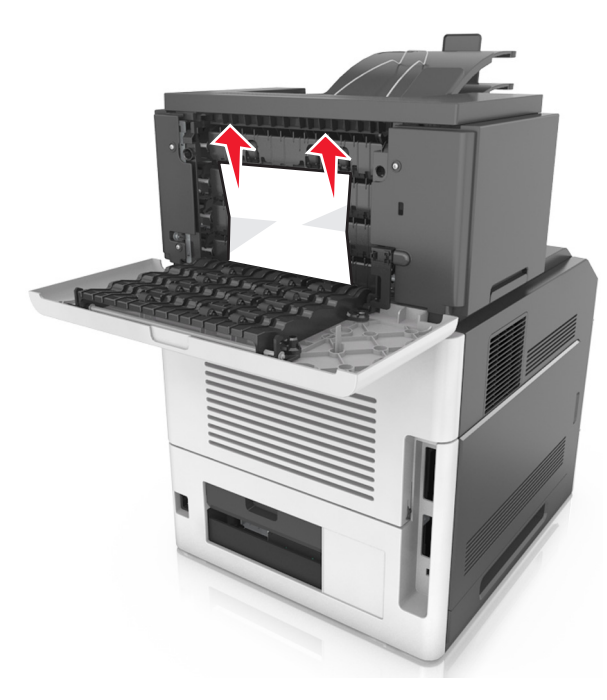

- **3** Feche a porta traseira da caixa do correio.
- **4** Se o atolamento for na bandeja da caixa de correio, segure o papel atolado com firmeza e retire-o cuidadosamente.

**Nota:** Certifique-se de que todos os fragmentos de papel foram removidos.

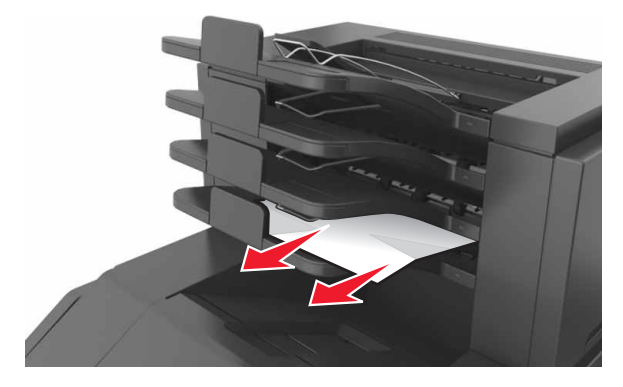

5 Para limpar a mensagem e continuar imprimindo, selecione

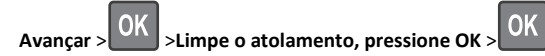